# Instruction Manual

# Liquitron<sup>™</sup> DC4500 Series

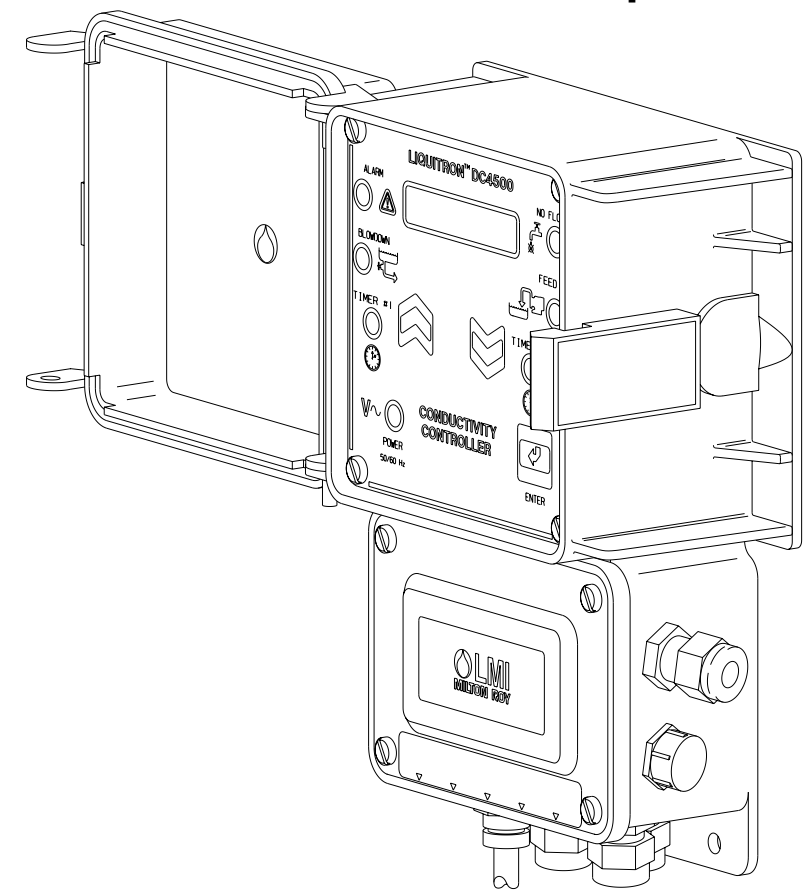

For file reference, please record the following data:

Model No: \_\_\_\_\_

Serial No: \_\_\_\_

Installation Date:

Installation Location:

When ordering replacement parts for your LMI Controller or accessory, please include the complete Model Number and Serial Number of your unit.

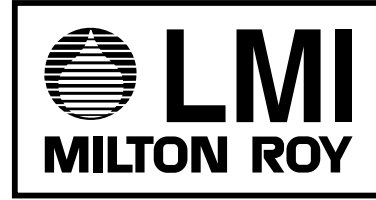

8 Post Office Square Acton, MA 01720 USA TEL: (978) 263-9800 FAX: (978) 264-9172 http:\\www.Imipumps.com

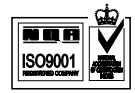

# Contents

| 1.0  | Introduction      |                                   |    |
|------|-------------------|-----------------------------------|----|
| 2.0  | Installat         | ion                               | 6  |
|      | 2.1               | Mounting the Controller Enclosure | 6  |
|      | 2.2               | Enclosure Mounting Dimensions     | 7  |
|      | 2.3               | Electrical Wiring Information     | 8  |
|      | 2.4               | Terminal Strip Layout             | 9  |
| 3.0  | Operatir          | ng the Controller                 | 13 |
|      | 3.1               | Menu Overview                     | 14 |
|      | 3.2               | Conductivity                      | 15 |
|      | 3.3               | Set Point                         | 16 |
|      | 3.4               | $\Delta$ Differential             | 17 |
|      | 3.5               | Low Alarm                         | 18 |
|      | 3.6               | High Alarm                        | 19 |
|      | 3.7               | Feed                              | 20 |
|      | 3.8               | Clock                             | 21 |
|      | 3.9               | View Biocide                      | 22 |
|      | 3.10              | Add Biocide                       | 23 |
|      | 3.11              | Biocide Lockout                   | 24 |
|      | 3.12              | Biocide Prebleed                  | 25 |
|      | 3.13              | Manual Outputs                    | 26 |
|      | 3.14              | Advanced Setup                    | 27 |
|      | 3.15              | Temperature                       | 28 |
|      | 3.16              | H <sub>2</sub> O Meter            | 29 |
| 4.0  | Start-Up          | )                                 | 30 |
|      | 4.1               | Cooling Tower Installation        | 30 |
|      | 4.2               | Cooling Tower Start-Up            | 31 |
|      | 4.3               | Bleed Sampling Option             | 34 |
| 5.0  | Calibrat          | ion                               | 35 |
| 6.0  | Mainten           | ance                              | 36 |
| 7.0  | ) Troubleshooting |                                   | 37 |
| 8.0  | Factory           | Settings                          | 38 |
|      | ,                 | -                                 |    |
| 9.0  | Product           | Specifications                    | 39 |
| 10.0 | Product           | Exploded View                     | 40 |
| 11.0 | Product           | Parts List                        | 41 |

# **1.0 Introduction**

The DC4500 is a microprocessor-based conductivity controller. It is designed for use in a variety of water treatment applications requiring precise control of totally dissolved solids and chemical feed. Among its many uses, the DC4500 will control conductivity and chemical feed in cooling towers and closed loop systems.

LMI's DC4500 Series of conductivity controllers allows the greatest programming flexibility for cooling tower system applications. This is accomplished through the use of an extensive options menu that is easy to use.

BLEED or BLOWDOWN of system water by valve control can be based on several setpoint options:

- Conductivity setpoint
- Hysteresis delay (lower than setpoint) to avoid valve operation chattering
- Rising or Falling conductivity trip points

FEED of chemical (inhibitor) can be based on four (4) different methods and the pump control can be either On/Off or externally-triggered Variable Speed.

- FEED at the same time system BLEEDS (lockout timer limits maximum FEED time)
- FEED time calculated as a percentage of total BLEED time
- FEED based on a timed cycle (pump is on for a percentage of this timed cycle)
- FEED based on flow meter input

DUAL BIOCIDE chemical addition may be accomplished by the use of two (2) individually programmable relays or optocoupler outputs. These outputs provide control of two individual chemical addition pumps based on the following options:

- On/Off or externally-triggered Variable Speed pump control or BOTH for two pump/TIMER operation
- 28-DAY programmable timer (1, 2, 3, or 4 week selectable cycle)

ALARM indicators and relay outputs are energized based on the following conditions:

- HIGH conductivity set point is reached
- LOW conductivity se tpoint is reached
- NO FLOW condition exists (flow switch must be installed)

The display is a 16-character backlit LCD (liquid crystal display) which is visible in all light conditions.

A three-key position membrane is used to enter data and settings (see Figure 1).

The conductivity range is 0 - 20,000  $\mu$ Siemens. The units can be either  $\mu$ Siemens or PPM/TDS (total disolved solids).

All setpoints and parameter settings are retained permanently in a special nonvolatile computer chip memory, preventing their loss due to a power outage. This nonvolatile memory chip allows the unit to be programmed before installation. No battery powered backup is required.

Built in test circuits are provided to test each individual relay output wiring and to allow for quick field service isolation of faulty probe, circuit cards, pumps, or solenoids for ease of troubleshooting.

A display for temperature is also provided. The range is  $32^{\circ}$  F to  $158^{\circ}$  F [0° C to  $68^{\circ}$  C]. The display can be either fahrenheit or centigrade. This reading also provides the basis for temperature compensation which is performed in all modes.

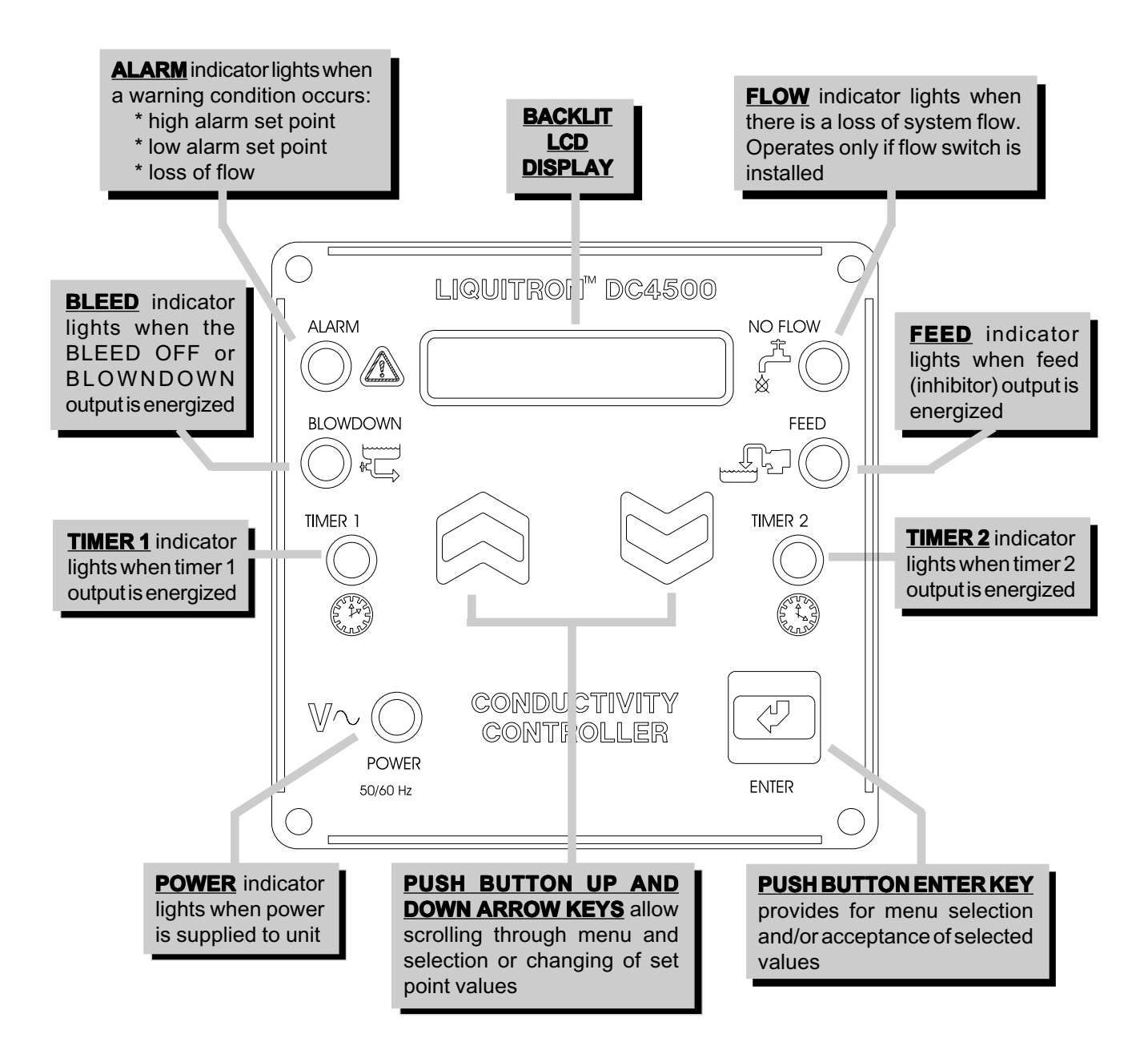

An analog data (or control) output is provided. This is a non-isolated 4 - 20 mA signal. The conductivity reading that corresponds to minimum and maximum analog signals is fully adjustable. This signal can be used to power chart recorders or other pumps and devices.

The controller operates in two (2) distinct modes, 'SYSTEM RUN' and 'SYSTEM START-UP' or 'PRO-GRAMMING MODE'. The unit will be in the 'SYSTEM RUN' mode when it is first turned on. The various program screen menus are used to calibrate the unit, set the control and alarm points, set the inhibitor feed operating parameters, program the biocide [two (2) chemical addition] pumps, and manually test the relays and wiring connections.

In the 'SYSTEM RUN' mode the DC4500 monitors the conductivity and activates the appropriate control or alarm relay as necessary based on the set points entered in the 'SYSTEM START-UP' mode.

The DC4500 is packaged in a NEMA 12X, flame-retardant, molded TPE enclosure. When ordered, 115 VAC units come fully wired to include input power cord and relay output pigtails to allow for simple installation. The unit can be hardwired through conduit to the lower junction box portion of the enclosure when required. Hard wiring makes the unit suitable for NEMA 4X applications.

# 2.0 Installation

# 2.1 Mounting the Controller Enclosure

The DC4500 conductivity controller is supplied with integral wall-mounting flanges. It should be mounted with the display at eye level on a vibration free surface. All accessible mounting holes should be utilized. The maximum allowable temperature is 122° F [50° C]. This should be considered if installation is in a high-temperature location. Once the DC4500 is wall mounted, the metering pumps may be located at any distance from the controller. The conductivity probe should be placed as close to the controller as possible, to a maximum distance of 300 ft [91 m]. Under 25 ft [7.6 m] is recommended. Over 25 ft [7.6 m], the cable may need to be isolated or shielded from background electrical noise.

When using the prewired unit, the enclosure is configured as NEMA 12X. If the unit is connected through watertight conduit, the enclosure is configured as NEMA 4X.

The following clearances should be observed for proper mounting (see Figures 2 and 3).

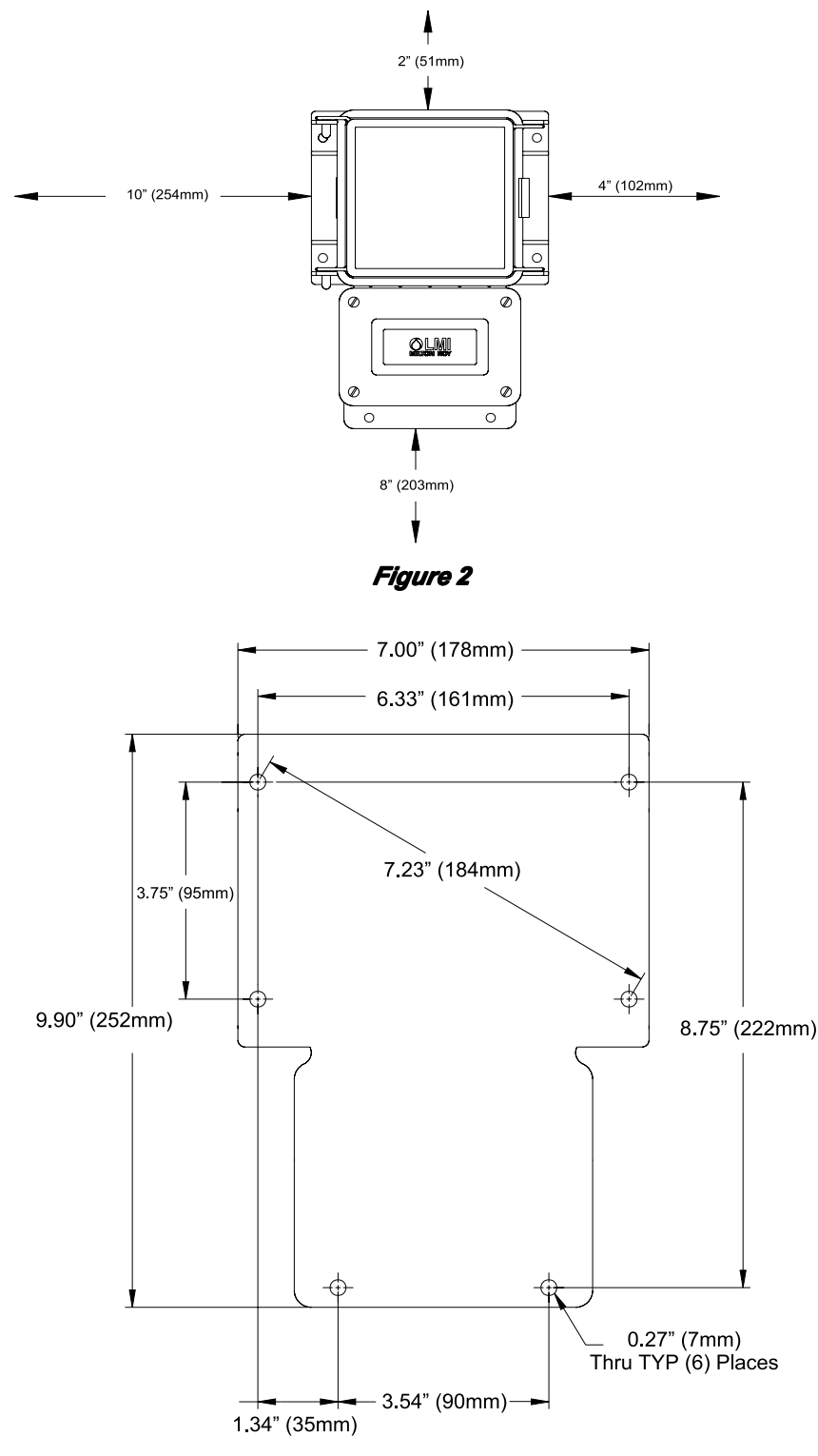

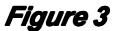

### 2.3 Electrical Wiring Information

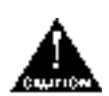

To reduce the risk of electrical shock, the controller must be plugged into a grounded outlet with ratings conforming to the specifications on the data nameplate. It must be connected to a viable ground circuit. DO NOT USE ADAPTERS (see Figure 4)! All wiring must conform to required electrical codes.

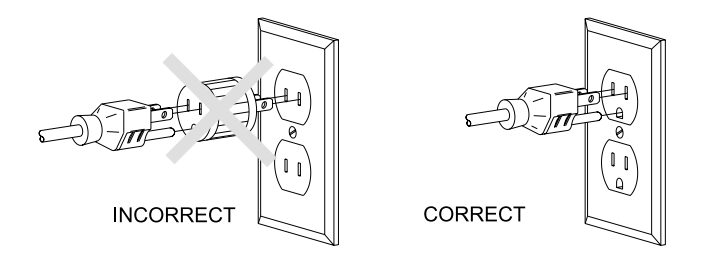

Figure 4

The DC4500 conductivity controller is available in either 115 or 230 VAC 50/60 Hz. The 115 VAC version is supplied with one (1) 6-foot grounded AC power cord and four (4) 12-inch output pigtails for plug-in connection of controlled devices.

A four-pin connector is provided for the conductivity probe and temperature compensation probe.

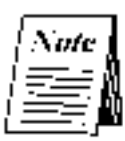

The DC4500 controller is provided with a voltage selector switch to allow the unit to be used with a 115 VAC or 230 VAC power source. To change the voltage selection, disconnect the unit from the power source and remove the front keypad panel. The selector switch is located on the circuit board attached to the back panel. When switching voltages ensure that power cord and pigtails are appropriately changed.

# 2.4 Terminal Strip Layout

To access the wiring connections inside of the conductivity controller:

- 1. Disconnect the unit from electrical power.
- 2. Remove the four (4) screws and the junction box cover on the lower half of the unit.
- 3. Consult the specific instructions below for the connections required.

# AC Power Input

| Hot:     | TB2-1 |
|----------|-------|
| Neutral: | TB1-4 |
| Ground:  | TB4-4 |

### **Bleed Blowdown Control Relay Output**

| Hot (N.O.): | TB5-1 |
|-------------|-------|
| Hot (N.C.): | TB5-2 |
| Neutral:    | TB1-3 |
| Ground:     | TB4-3 |

#### **Feed Output**

| <u>On/Off</u> |             |
|---------------|-------------|
| Hot:          | TB6-1       |
| Neutral:      | TB1-2       |
| Ground:       | TB4-2       |
| External Tri  | <u>gger</u> |
| High:         | TB9-3       |
| Low:          | TB9-4       |

### Alarm Output

| Hot:     | TB6-2 |
|----------|-------|
| Neutral: | TB1-1 |
| Ground:  | TB4-1 |

#### 4 - 20 mAmp Output

| (+)  | TB9-1 |
|------|-------|
| ( -) | TB9-2 |

#### **Biocide #1 Pump Output**

| <u>On/Off</u>    |       |  |  |
|------------------|-------|--|--|
| Hot:             | TB6-3 |  |  |
| Neutral: TB2-4   |       |  |  |
| Ground: TB3-4    |       |  |  |
| External Trigger |       |  |  |
| High:            | TB8-1 |  |  |
| Low:             | TB8-2 |  |  |

#### **Biocide #2 Pump Output**

| <u>On/Off</u>  |       |
|----------------|-------|
| Hot:           | TB6-4 |
| Neutral: TB2-3 | 3     |
| Ground: TB3-3  | 3     |
| External Trigg | ger   |
| High:          | TB8-3 |
| Low:           | TB8-4 |

#### **Flowmeter Input**

The inputs are reversible when the flowmeter connection is a relay and has no polarity

TB10-1 TB10-2

#### **Flow Switch Input**

This input can be used to connect a flow switch or other device providing a switch closure output. If a device such as this is connected to the DC4500, it will serve to disable the controller outputs when this switch is in the "OPEN" position.

This function can be used as a safety override to prevent controller/pump operation during loss of flow.

The inputs are reversible since the flow switch connection has no polarity.

TB10-3 TB10-4

#### **Thermistor Probe Output (Hardwire Only)**

Run the thermistor probe wiring through the PG9 connector on the right side of the DC4500 controller junction box keeping the wires away from any 115/230 VAC cables that may cause electrical interference.

Signal Output: TB11-1

Signal Return: TB11-2

#### **Conductivity Probe (Hardwire Only)**

Run the conductivity probe wiring through the PG9 connector on the right side of the DC4500 controller junction box keeping the wires away from any 115/230 VAC cables that may cause electrical interference.

Signal Output: TB11-3 Signal Return: TB11-4

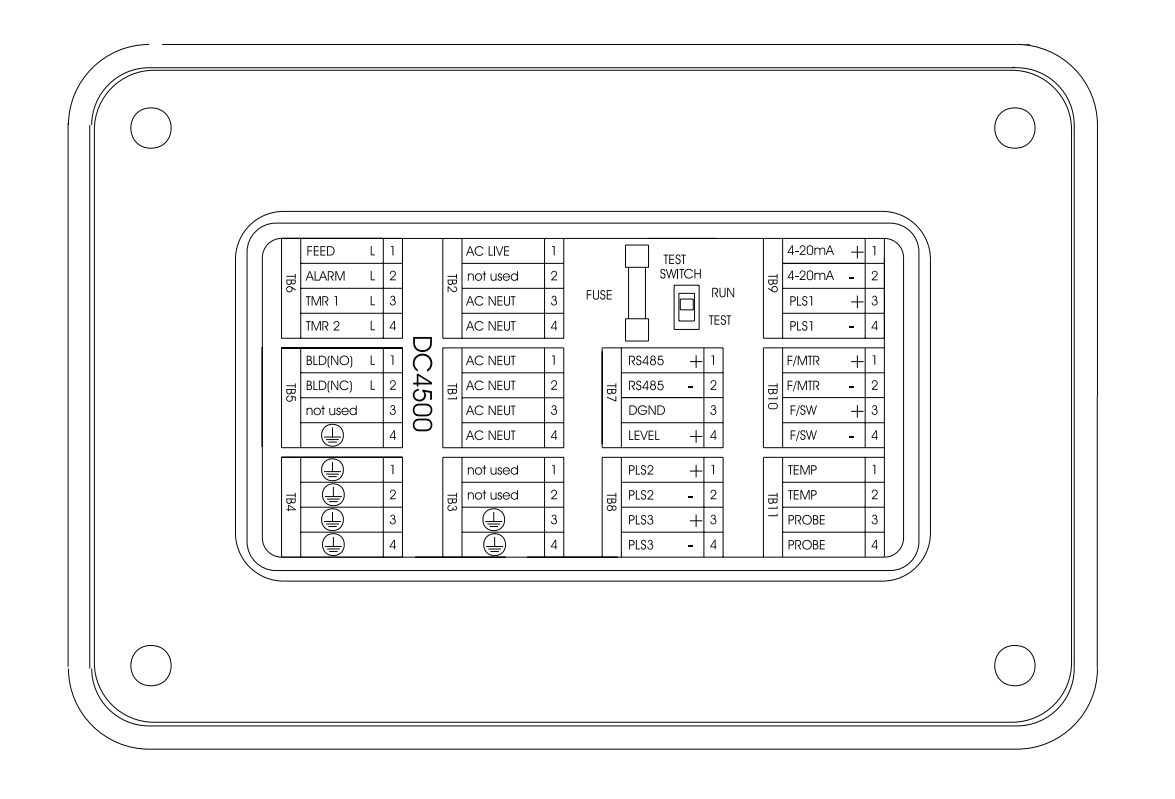

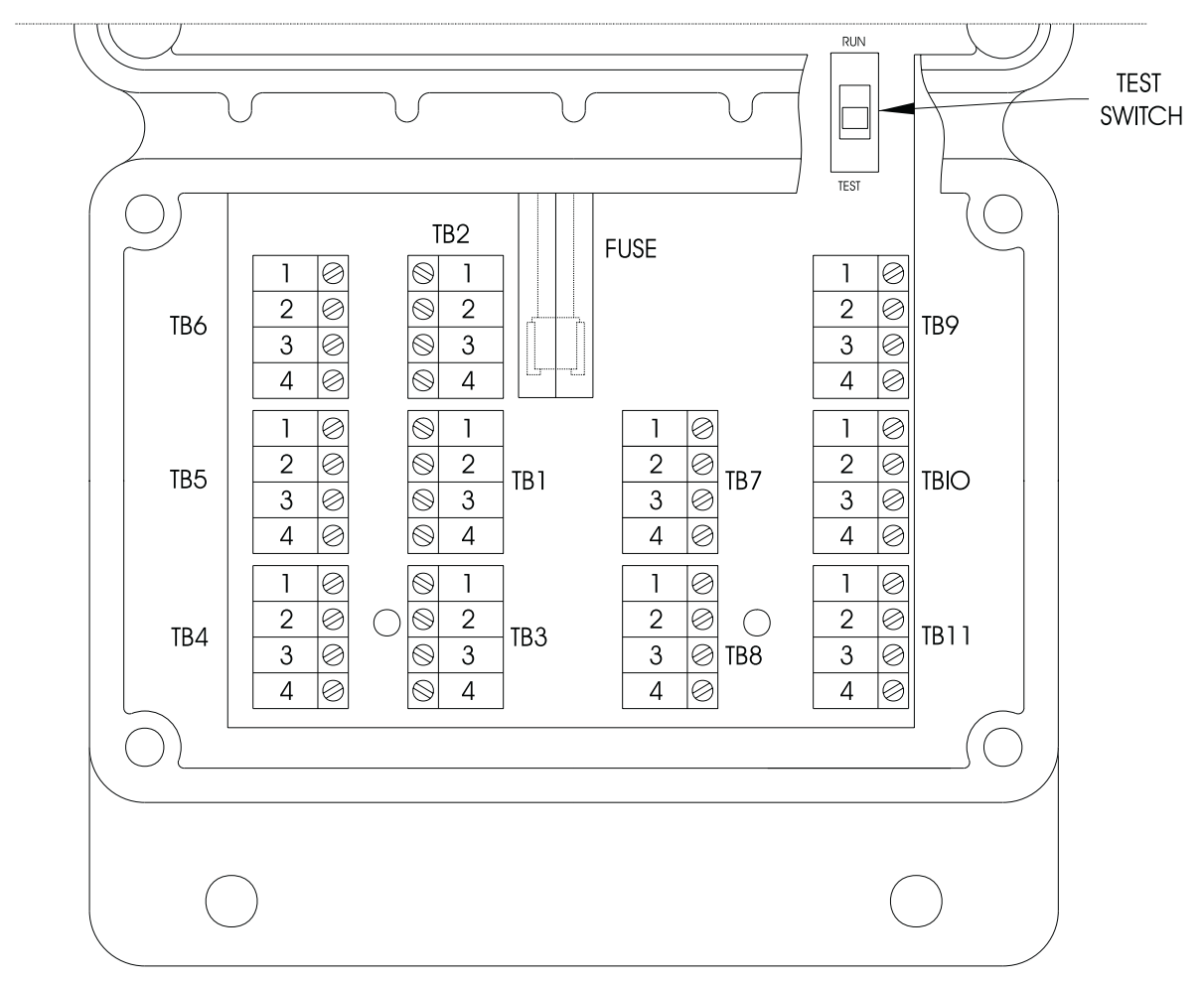

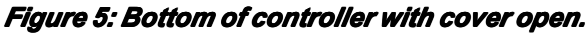

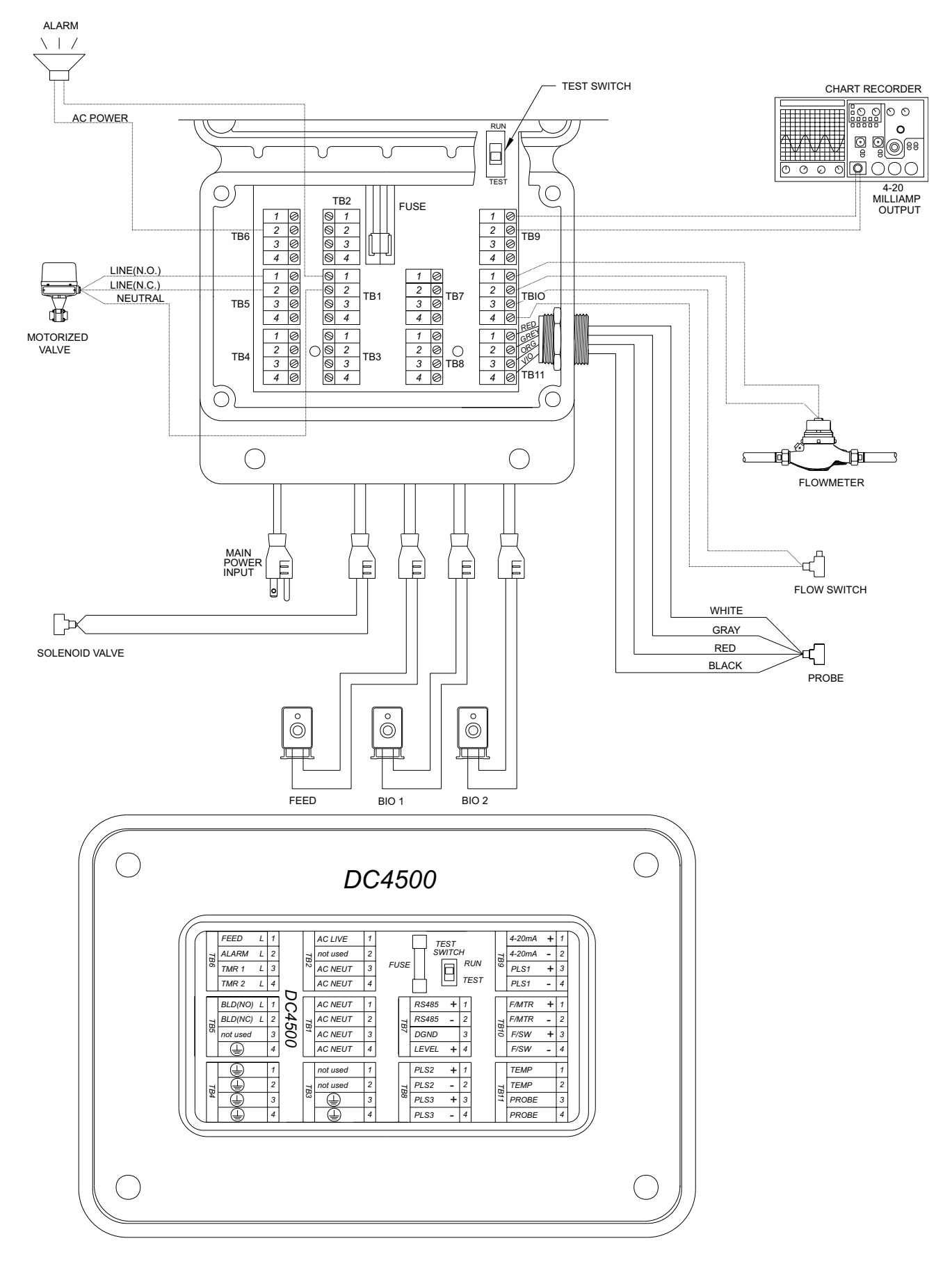

Wiring diagram for ON/OFF output control.

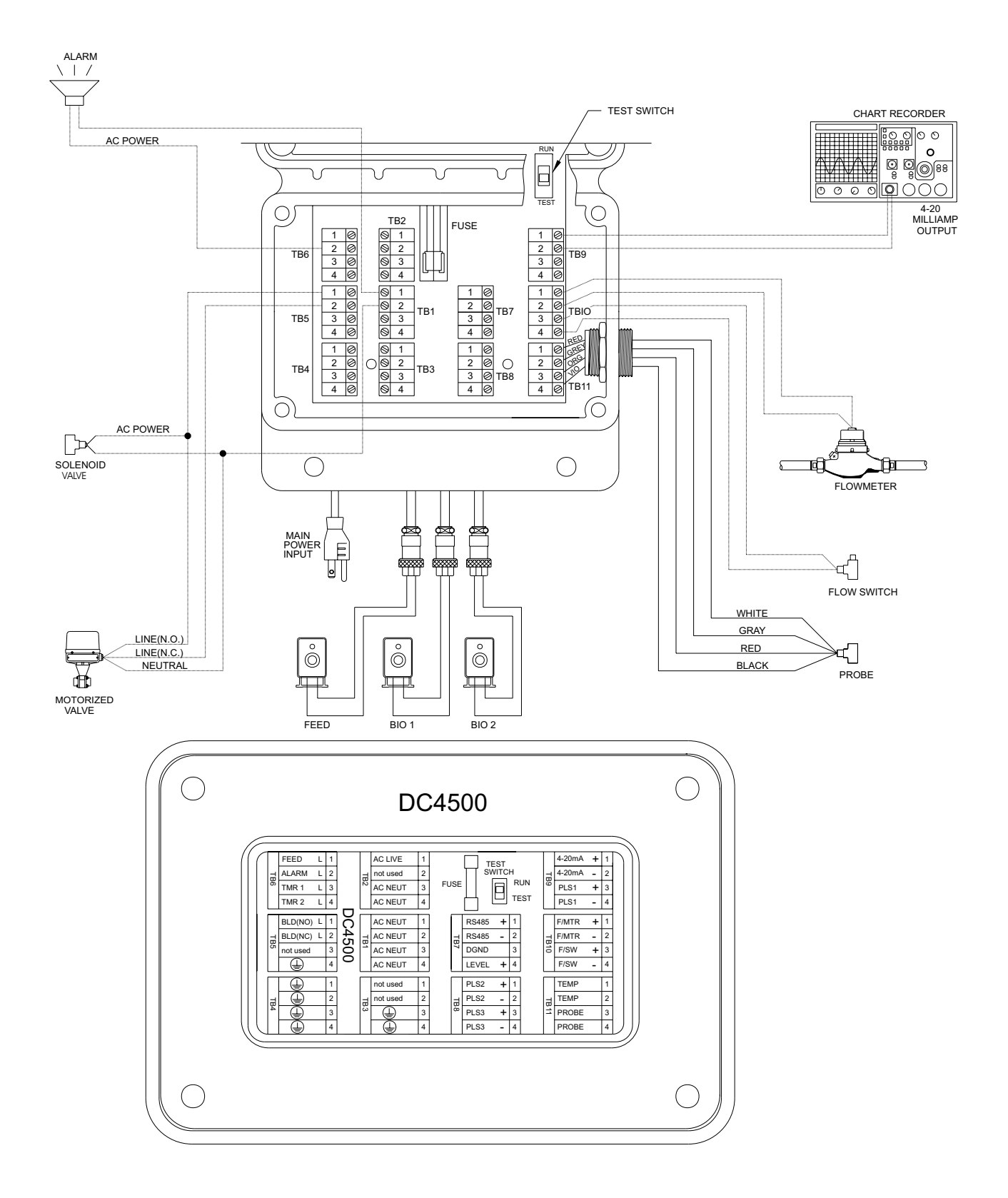

Wiring diagram for external pulse output control.

The Conductivity Read Screen or "System Run":

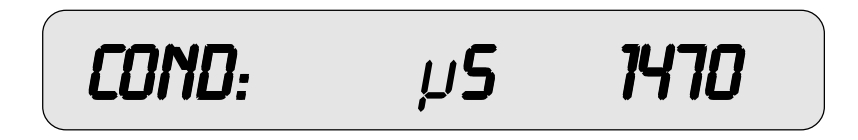

The normal operating display for the DC4500 Series Controller is the conductivity reading screen as (shown above). This screen is referred to as "System Run" throughout this manual. The screen will alternate between the conductivity reading and the day and time display. The controller relay outputs cannot be activated unless the unit is in the "System Run" or conductivity reading mode. The only exception is when the unit is in the test mode.

After reviewing or changing the conductivity controller programming setpoints, the unit must be returned to the "System Run" or conductivity reading screen to allow automatic control to proceed. There are three ways to return to the "System Run" screen and mode:

- 1. Use the  $\bigwedge$  or  $\bigvee$  keys to move through the various menus, and back to the "System Run" screen.
- 2. Push ANY two (2) keys simultaneously. This will return the unit immediately to the "System Run" screen.
- 3. The unit will return to the "System Run" screen automatically after three (3) minutes if no keys are pressed.

When the "System Run" screen is displayed in the window, the unit automatically switches to the run/operate mode of operation.

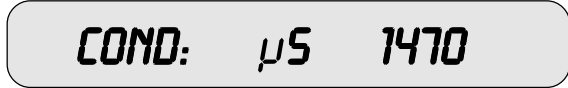

This "System Run" display line is the top menu page item. Pressing the  $\bigwedge$  or  $\bigotimes$  keys will move the display window to another line item. When not in the "System Run" mode the outputs to the control relays are disabled. The following is the order of items in the main menu:

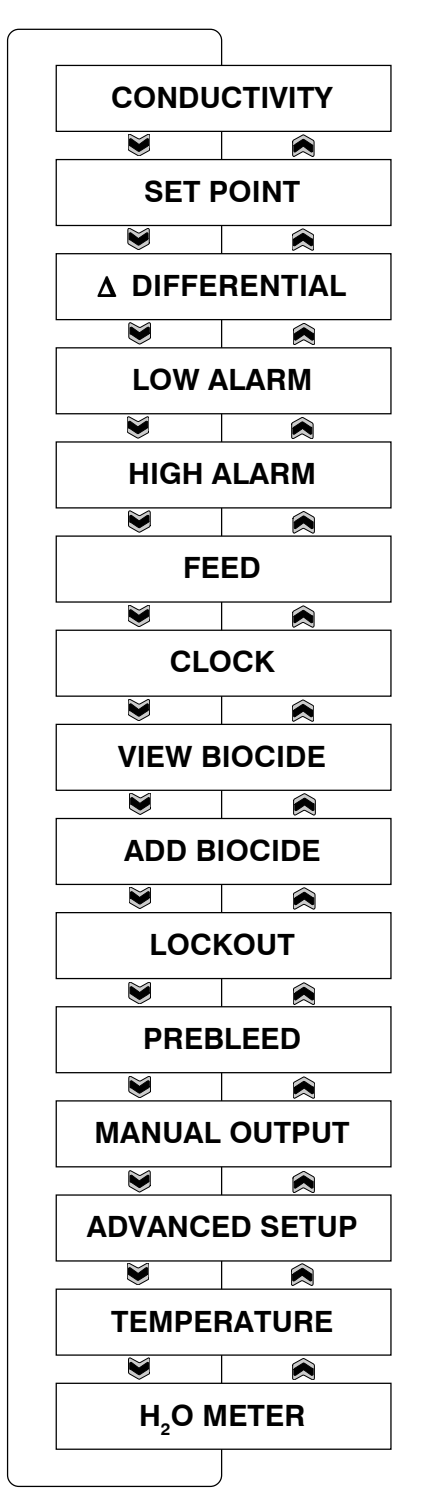

| COND : ( µ533400                                                                                                    | CONDUCTIVITY   |
|----------------------------------------------------------------------------------------------------|----------------|
| Conductivity Reading Screen                                                                                                    |                |
| The "CONDUCTIVITY" screen displays the conductivity readings in                                                                              | SET POINT      |
| either µSiemens or PPM/TDS (parts per million/total dissolved solids).                                                                       |                |
| When the controller is displaying this screen it is considered to be in the SYSTEM RUN mode. This means that the pumps, solenoids, and alarm |                |
| outputs will be activated based on the controller's programmed set                                                                           |                |
| are disabled and will not be energized.                                                                                                    | LOW ALARM      |
|                                                                                                    |                |
|                                                                                                    | HIGH ALARM     |
|                                                                                                    |                |
| From Conductivity Screenpress Enterto access Calibration                                                                                     | FEED           |
|                                                                                                    |                |
| Pressing the "ENTER" key when the "CONDUCTIVITY" screen is                                                                                   | CLOCK          |
| displayed accesses the calibration mode. From this "CALIBRATION"                                                                             |                |
| tivity reading and adjust for inaccuracies. If calibration adjustment is                                                                     | VIEW BIOCIDE   |
| will flash a warning on the screen: "CALIBRATION LIMIT". This alerts                                                                         |                |
| the operator that the probe needs to be serviced.                                                                                            | ADD BIOCIDE    |
|                                                                                                    |                |
|                                                                                                    | LUCKUUI        |
|                                                                                                    |                |
|                                                                                                    | PREBLEED       |
| If Calibration is attempted a Calibration Limit                                                                                              |                |
| beyond ± 50% screen will appear.                                                                                                    | MANUAL OUTPUT  |
|                                                                                                    |                |
|                                                                                                    | ADVANCED SETUP |
|                                                                                                    |                |
|                                                                                                    | TEMPERATURE    |
|                                                                                                    |                |

H<sub>2</sub>O METER

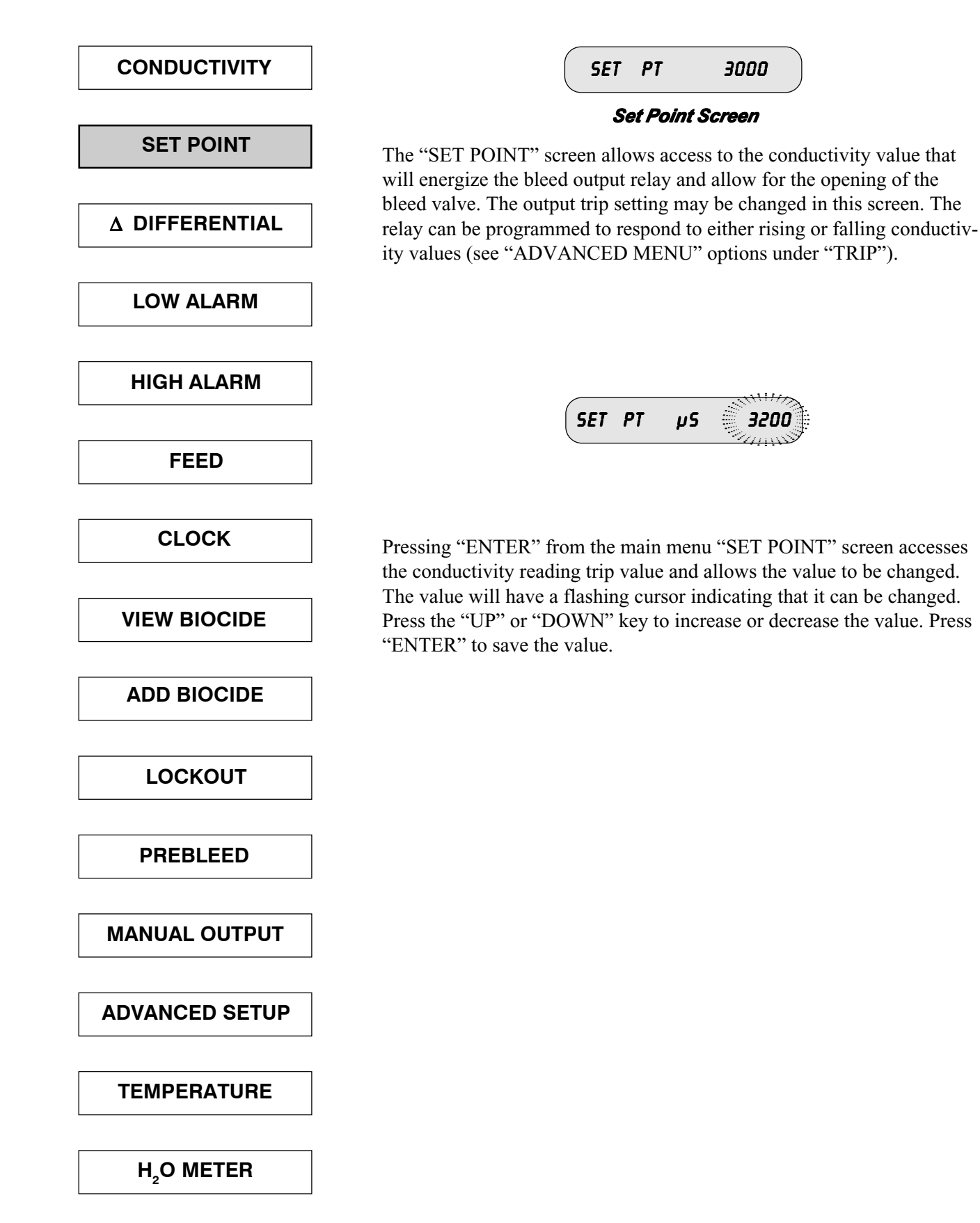

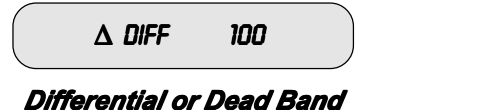

The "DIFFERENTIAL" or dead band setting allows for a hysteresis to be programmed in to the conductivity trip point. A programmed hysteresis value prevents the bleed relay and solenoid from cycling on and off repeatedly when the conductivity reading hovers around the trip set point. The value entered in the "DIFFERENTIAL" is the amount of conductivity, away from the trip "SET POINT", that the bleed relay will shut off.

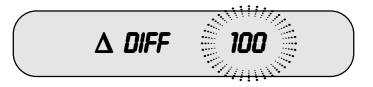

Press "ENTER" from this screen to change the value. The value will have a flashing cursor indicating that it can be changed. Press the "UP" or "DOWN" key to increase or decrease the value. Press "ENTER" to save the "DIFFERENTIAL" value.

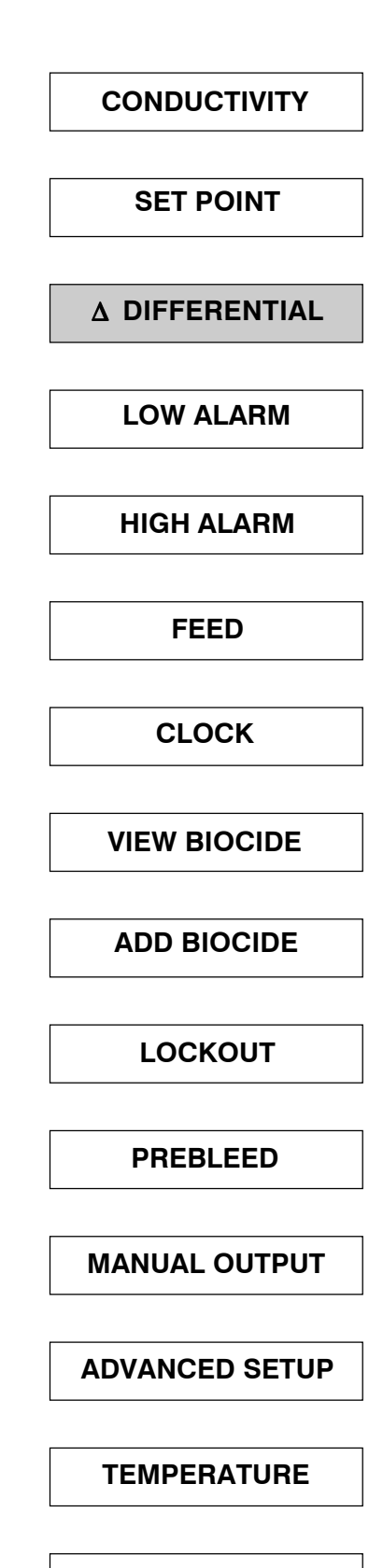

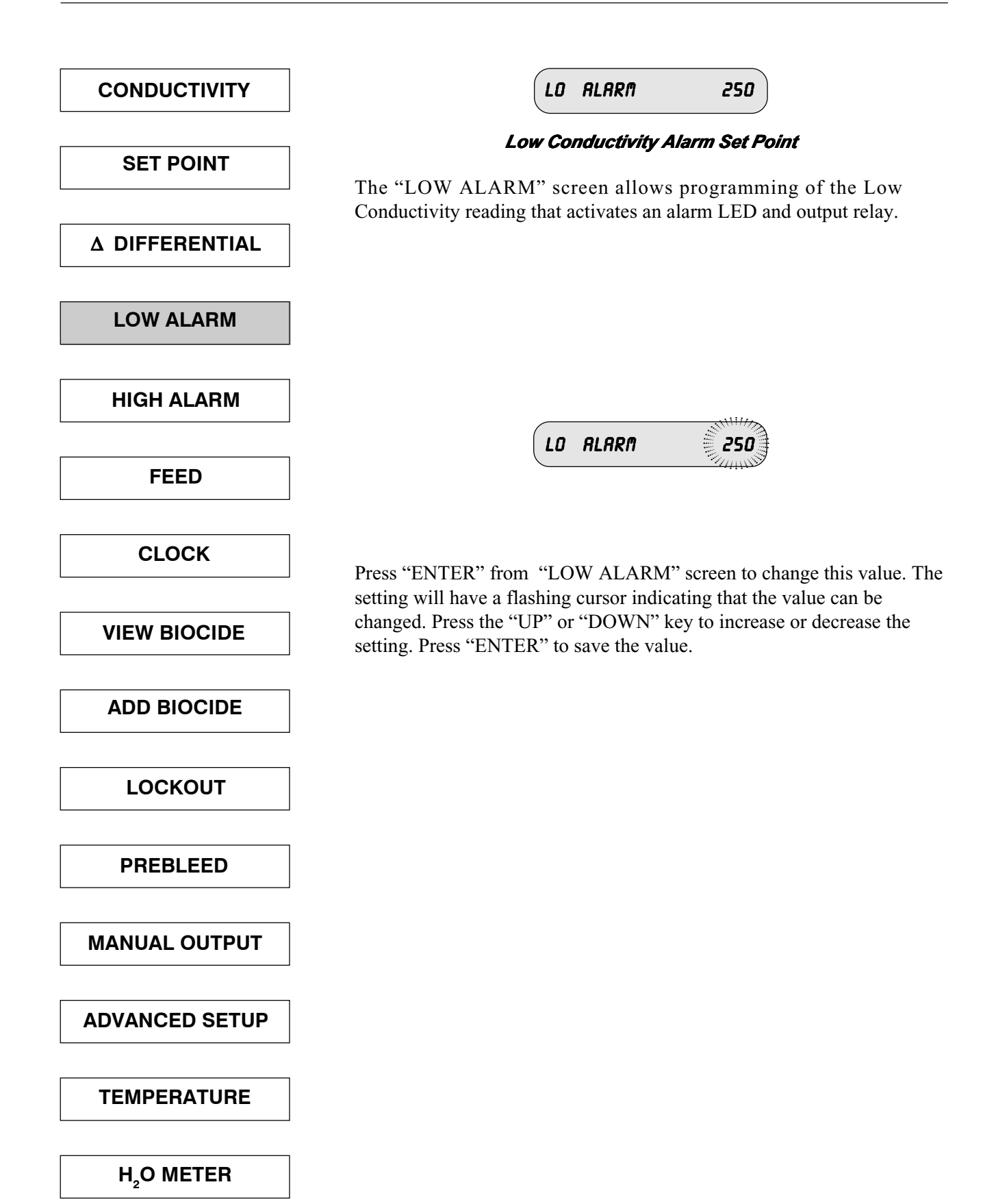

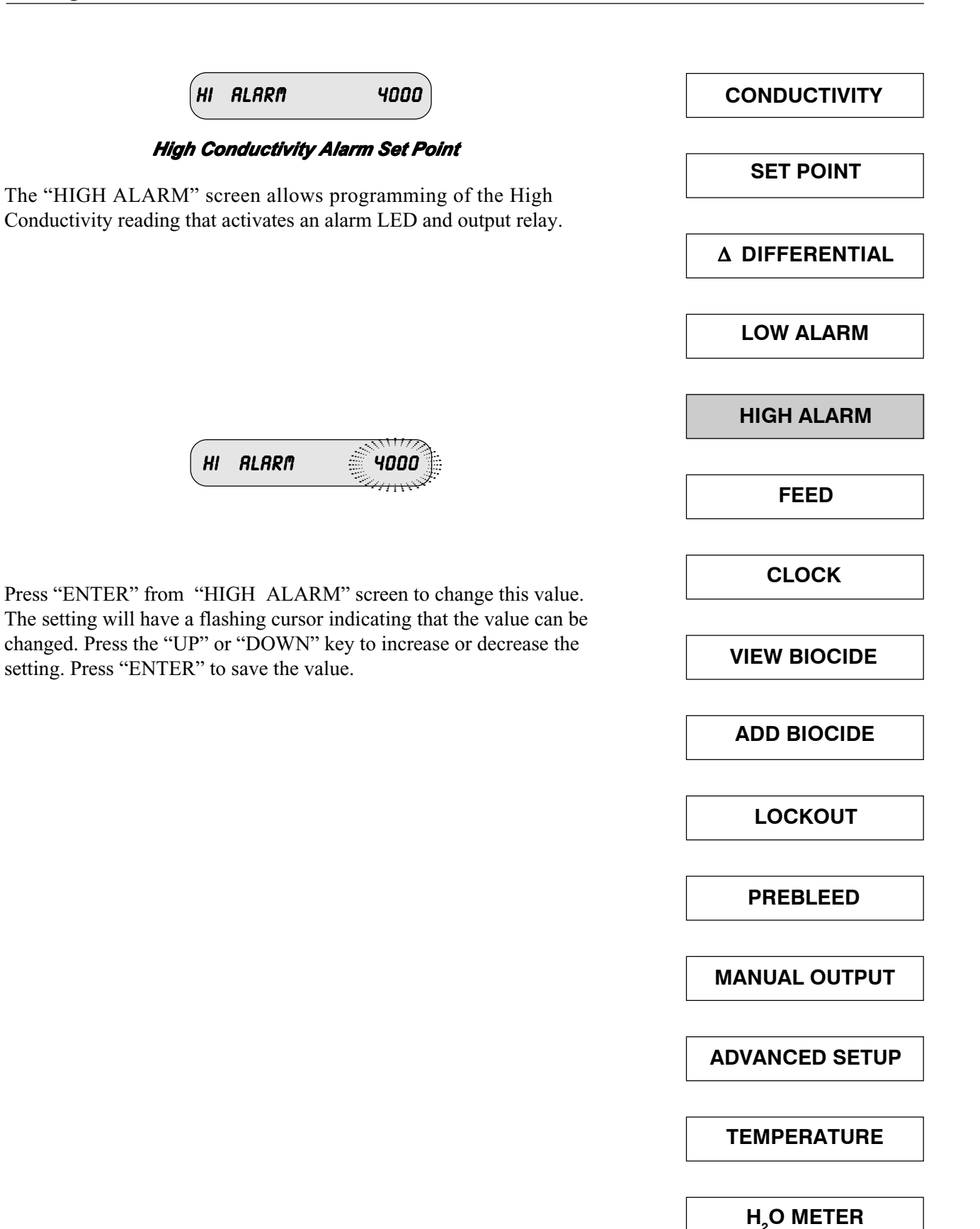

| CONDUCTIVITY   | FEED                                                                                                    | (NODE)                                                                                                    |                                |  |
|----------------|----------------------------------------------------------------------------------------------------|----------------------------------------------------------------------------------------------------|--------------------------------|--|
|                | Feed Pu                                                                                                    | Imp Screen                                                                                                    |                                |  |
| SET POINT      | The "FEED" screen displays the current Inhibitor Feed Pump mode selected. There are four different FEED modes that may be selected |                                                                                                    |                                |  |
| ∆ DIFFERENTIAL | from. The current active mode is displayed in parenthesis. The four possible modes to select from are:                             |                                                                                                    |                                |  |
| LOW ALARM      | 1.) Water Meter Pulse                                                                                                    | Pump output based on flow meter input.                                                                                                  |                                |  |
| HIGH ALARM     | 2.) Feed as % of Time                                                                                                    | Continuous pump output based on a repeating cycle timer.                                                                                |                                |  |
| FEED           | 3.) Feed as % of Bleed                                                                                                    | Feed after Bleed with a limit timer to contro<br>maximum pump run time. Pump output run<br>time is based on a % of the total Bleed time | ol<br>                         |  |
| CLOCK          | 4.) Feed and Bleed                                                                                                    | <b>4.) Feed and Bleed</b> Feed and Bleed simultaneously with limit timer to control maximum feed pump run time.                         |                                |  |
| VIEW BIOCIDE   | Pressing the "ENTER" key from the main menu screen "FEED" ( <i>Mode</i> )                                                          |                                                                                                    |                                |  |
| ADD BIOCIDE    | to scroll through the four of                                                                                                    | different modes.                                                                                                    | 7                              |  |
| LOCKOUT        | (FEED RODE) ENTER PULSE                                                                                                    | TIMER ENTER RUN TIME(S) OID ENTER COUNTER                                                                                               | 05<br>or pulsos por            |  |
| []             |                                                                                                    | counter setting pump                                                                                                    | run time                       |  |
| PREBLEED       | <b>%</b> 0                                                                                                    | OF TIME ENTER CYC TIME (M) 10 ENTER 96 TIME<br>Repeating time cycle The % of p                                                          | 20%                            |  |
|                |                                                                                                    |                                                                                                    | ating time cycle               |  |
| MANUAL OUTPUT  |                                                                                                    | F BLEED ENTER % BLEED 30% ENTER FEED<br>The Feed time is based on Maximum                                                               | <b>LIM(M) 1</b><br>m Feed pump |  |
|                | FEED                                                                                                    |                                                                                                    | in time                        |  |
| ADVANCED SETUP |                                                                                                    | Maximum Feed pump<br>run time                                                                                                    |                                |  |
|                | EXIT                                                                                                    |                                                                                                    |                                |  |
| TEMPERATURE    | When the mode desired is                                                                                                    | s displayed on the screen press "ENTER" to                                                                                              |                                |  |
|                | that are available for each                                                                                                    | ngs for that mode. The variables and settings<br>a option are shown above. Use the "UP" or                                              |                                |  |
|                | "DOWN" hav to change t                                                                                                    | the settings and press "ENTER" to save that                                                                                             |                                |  |

"DOWN" key to change the settings and press "ENTER" to save that

setting.

UEEK 1 MON 16:05

The "CLOCK" screen displays the current week, day, and time. The time is based on a 24-hour clock. The number week that is displayed reflects the current week during the selected biocide programming based on a 1, 2, 3, or 4 week repeating cycle.

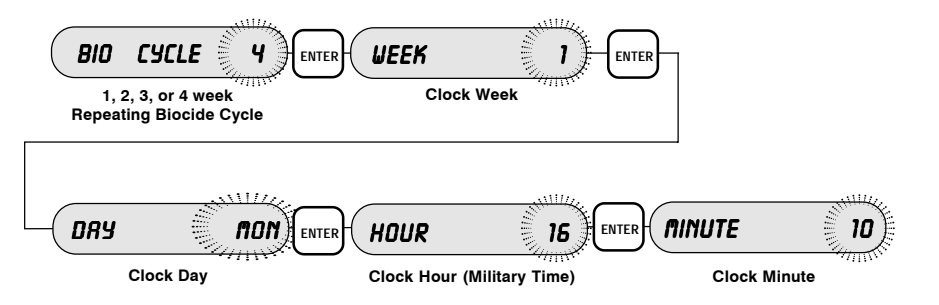

Pressing the "ENTER" key from the "CLOCK" screen accesses the various clock settings. The first screen displayed is the BIOCIDE cycle screen. The BIOCIDE cycle reflects the number of weeks that repeat in the BIO 1 and BIO 2 programming. For example, if a twoweek repeating biocide pumping cycle is desired, then a "BIO WEEK = 2" would be selected. The "weeks" may be selected to be a 1, 2, 3, or 4 week repeating cycle. A cursor will be flashing in this screen to indicate the value may be changed. Press the "UP" or "DOWN" key to change the value. Press "ENTER" to store the value and to move to the next "CLOCK" setting screen. The next screen is the "WEEK" setting Screen. This is the week that the clock is currently running in. Again, press the "UP" or "DOWN" key to change the value and "ENTER" to save. The next screen displayed is the "DAY" screen. Pressing the "UP" or "DOWN" key changes the setting and pressing "ENTER" saves the selection and moves to the "HOUR" screen. Pressing "UP" or "DOWN" changes this value and pressing "EN-TER" saves this value and moves to the "MINUTE" screen. Pressing "ENTER" from the "MINUTE" screen returns to the "CLOCK" display screen.

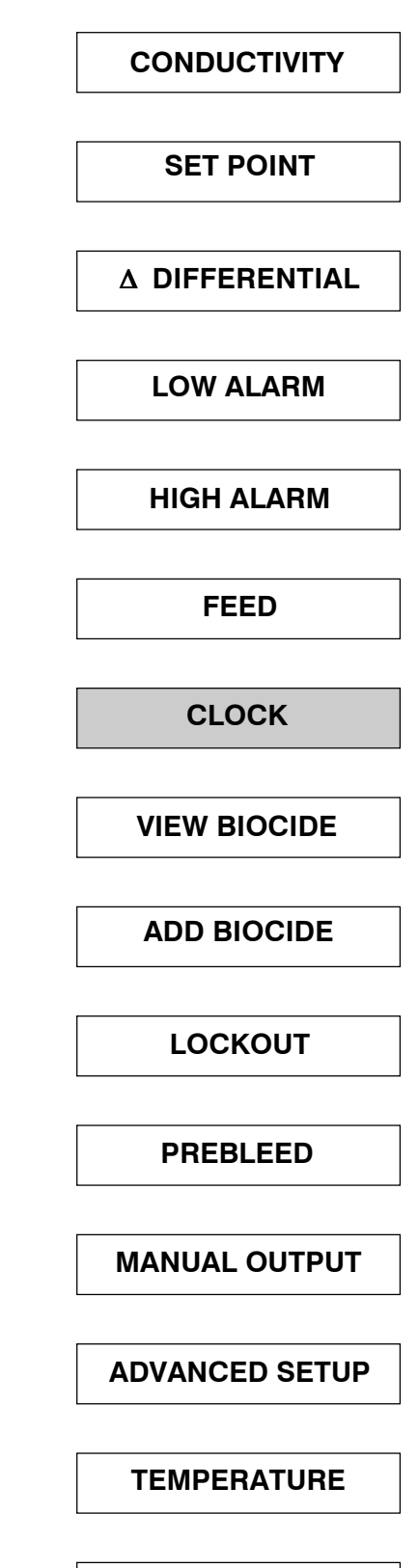

H<sub>2</sub>O METER

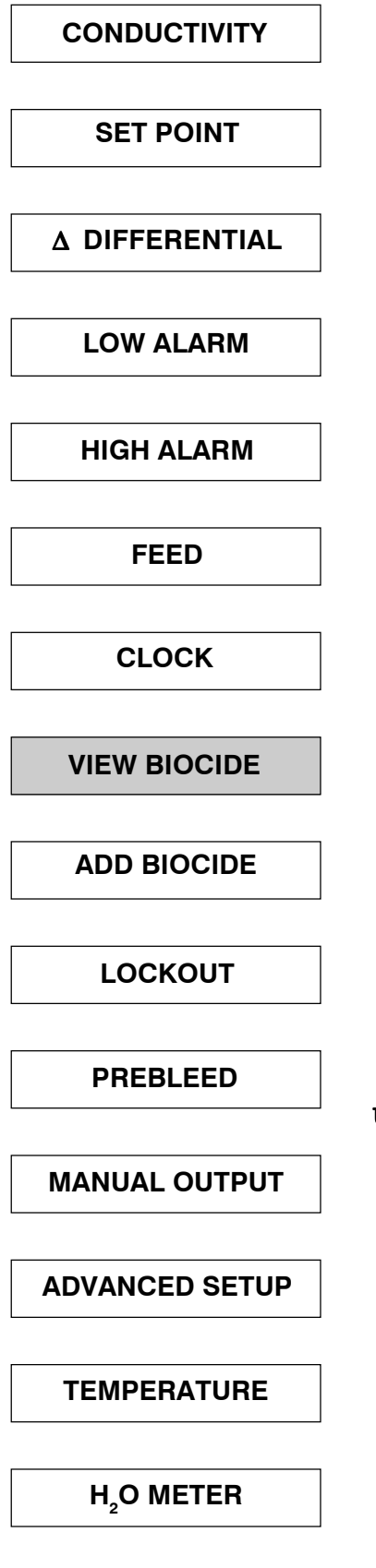

VIEW BIOCIDE

#### **Review Current Programmed Biocides**

The "VIEW BIOCIDE" menu screen allows the operator to review the list of the programmed Biocide pump "on" times. This list is for ALL programmed Biocides (both Biocide 1 and Biocide 2). Press "ENTER" from this main menu screen to access the list of biocide pump "on" times. The list of "on" times is presented in the numeric order of the *Week* first and then the *Day*. For example, a programmed pump "on" time for week "1" will be listed before a pump programmed for week "2". A programmed pump "on" time for week "1" "Monday" will be listed before a pump programmed for week "1" will be listed before a pump programmed for week "1" will be listed before a pump programmed for week "1" will be listed before a pump programmed for week "1" will be listed before a pump programmed for week "1" will be listed before a pump programmed for week "1" will be listed before a pump programmed for week "1" "Monday" will be listed before a pump programmed for week "1" wednesday.

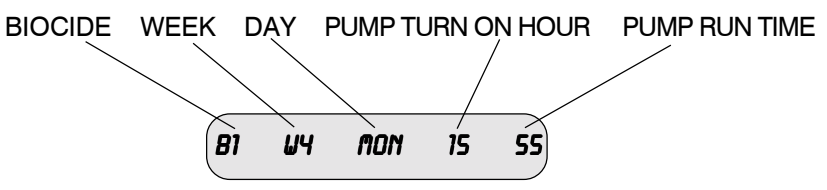

The screen display for each of the programmed pump "on" times appears as shown above. The first alpha/numeric group "B1" represents the BIOCIDE selected (Biocide 1). The second group "W4" represents the WEEK selected (Week 4). The third group "MON" represents the day selected (Monday). The fourth group "15" represents the HOUR selected for the pump to turn on (based on a 24-hour clock). In this example, the pump is programmed to turn on at hour 15, or at 3 o'clock in the evening. The fifth group "55" represents the duration of time that the pump will remain running. In this example, biocide pump #1 is programmed to turn on at 3:00 pm for 55 minutes during week 4 on Monday.

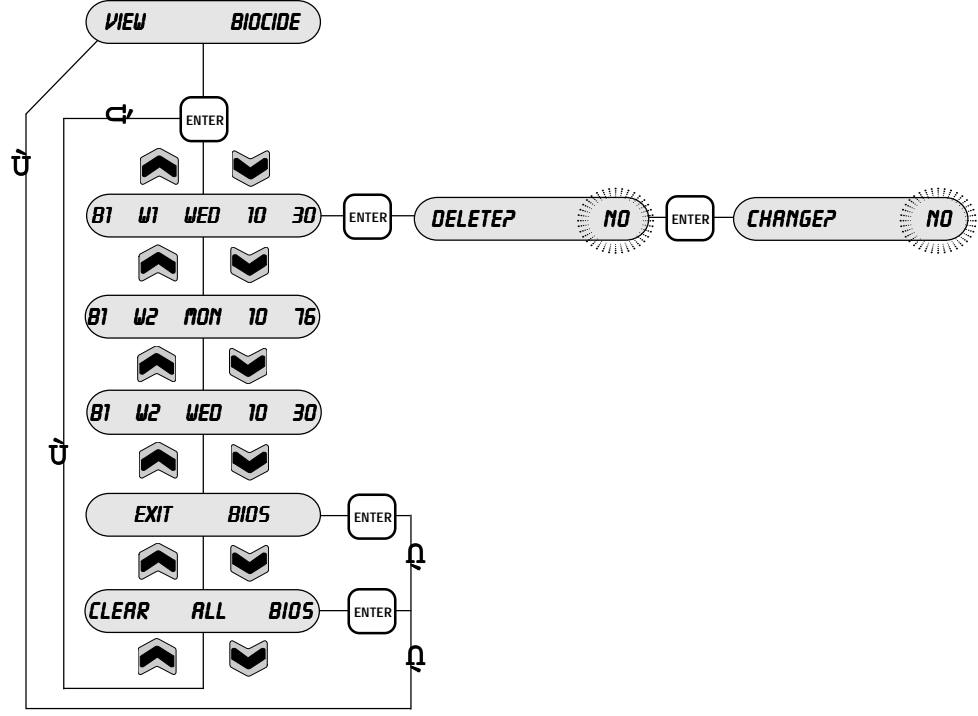

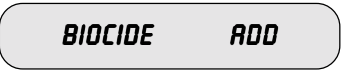

Biocide pump "on" times may be programmed or added in this main menu selection screen. Press "ENTER" to access the sub-menu screens that allow the programming options for each Biocide pump. Once in these sub-menu selection screens, press the "UP" or "DOWN" keys to change each one of the values. The values that may be changed will have a flashing cursor. Press the "ENTER" key to save that value and move to the next sub-menu screen.

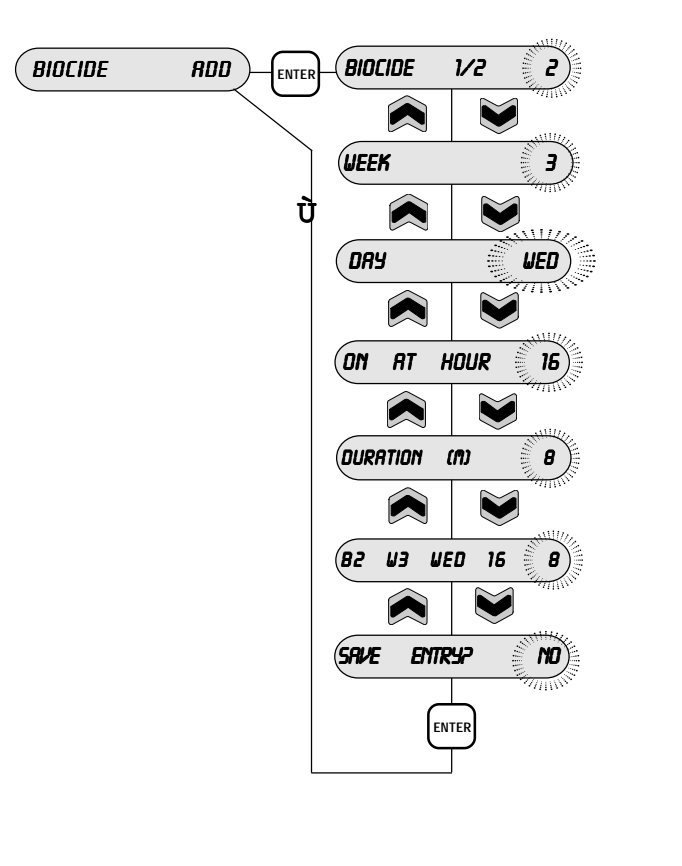

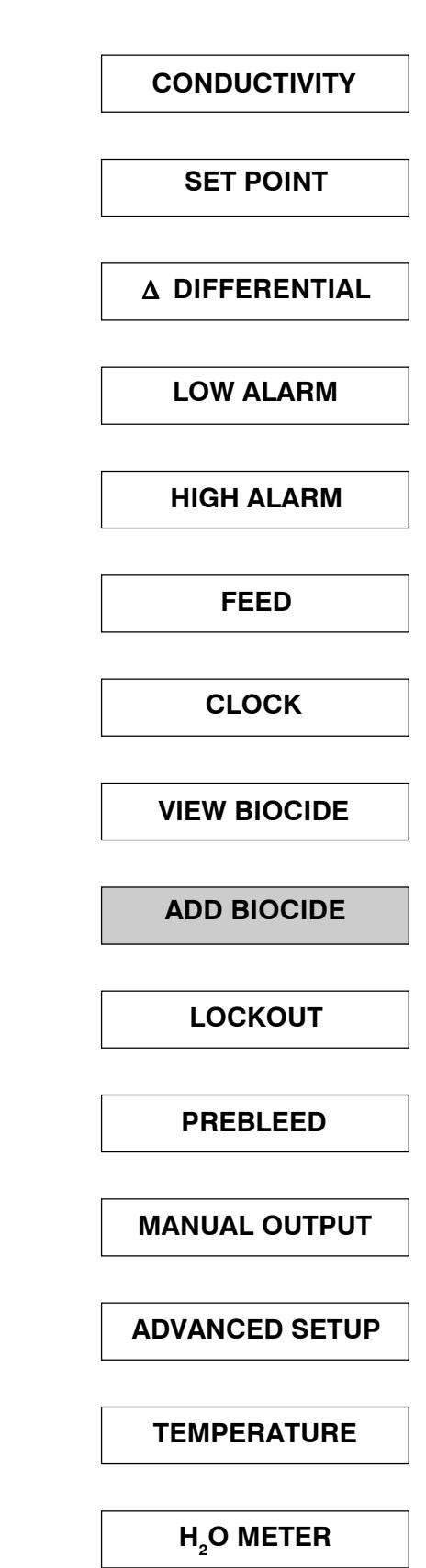

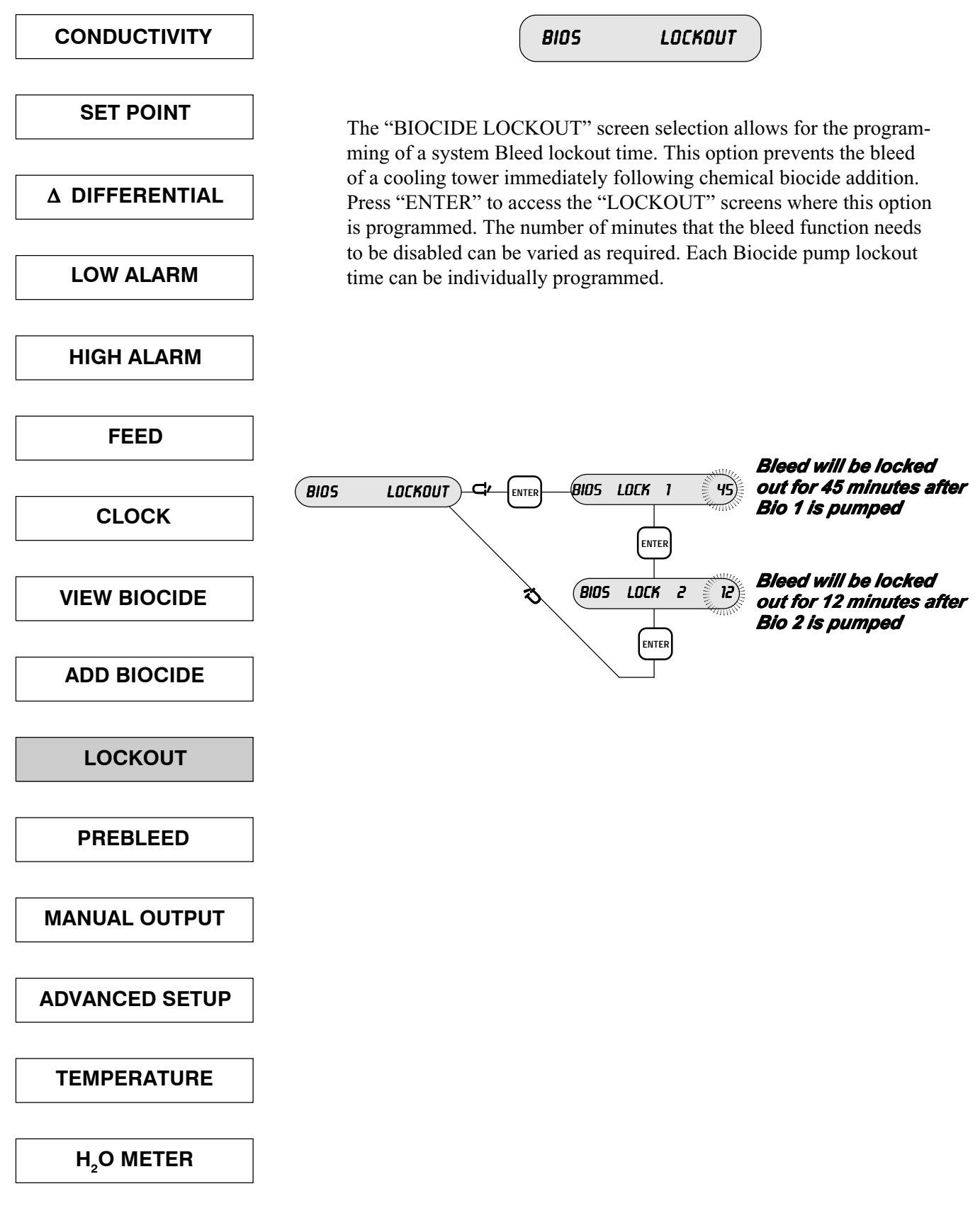

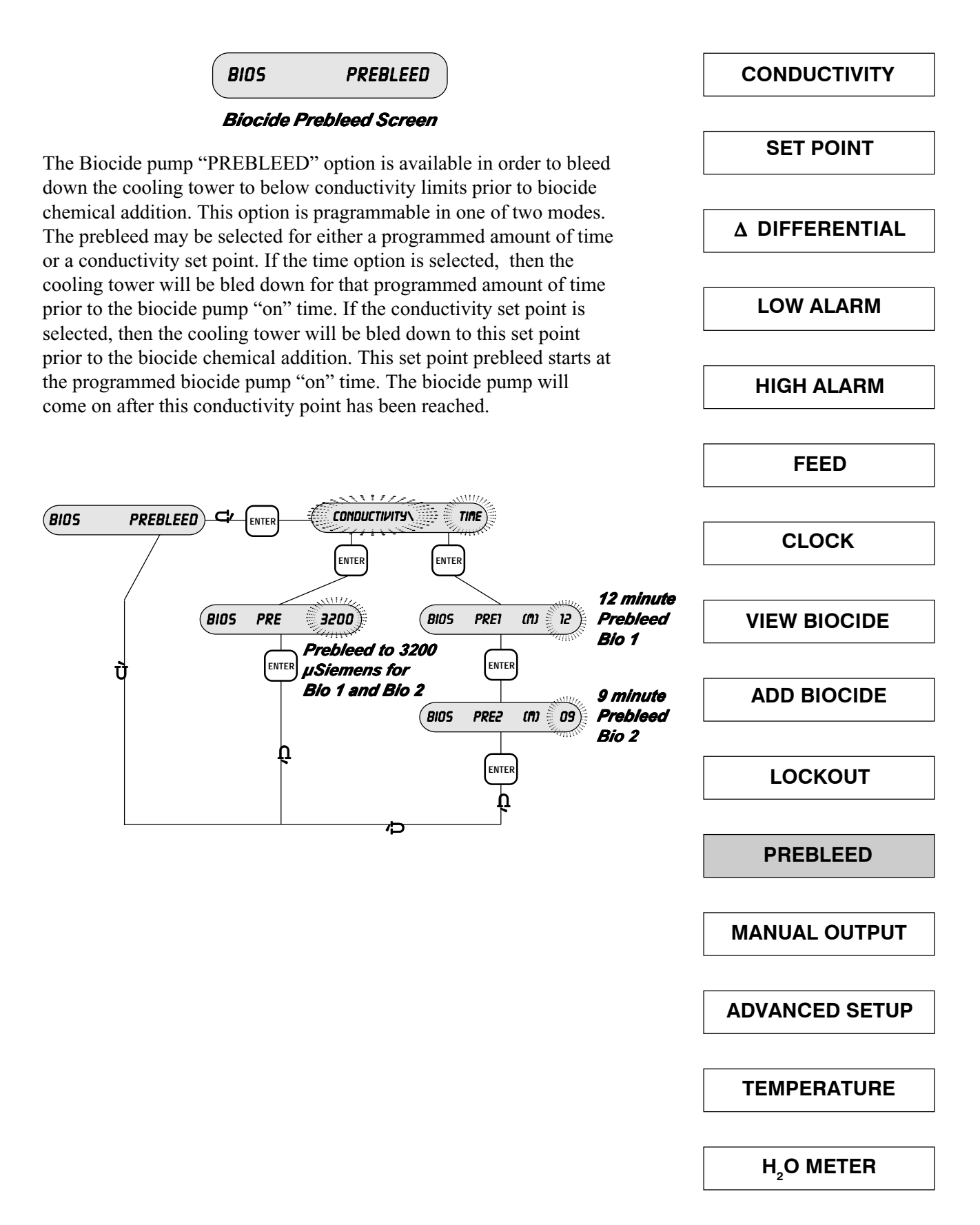

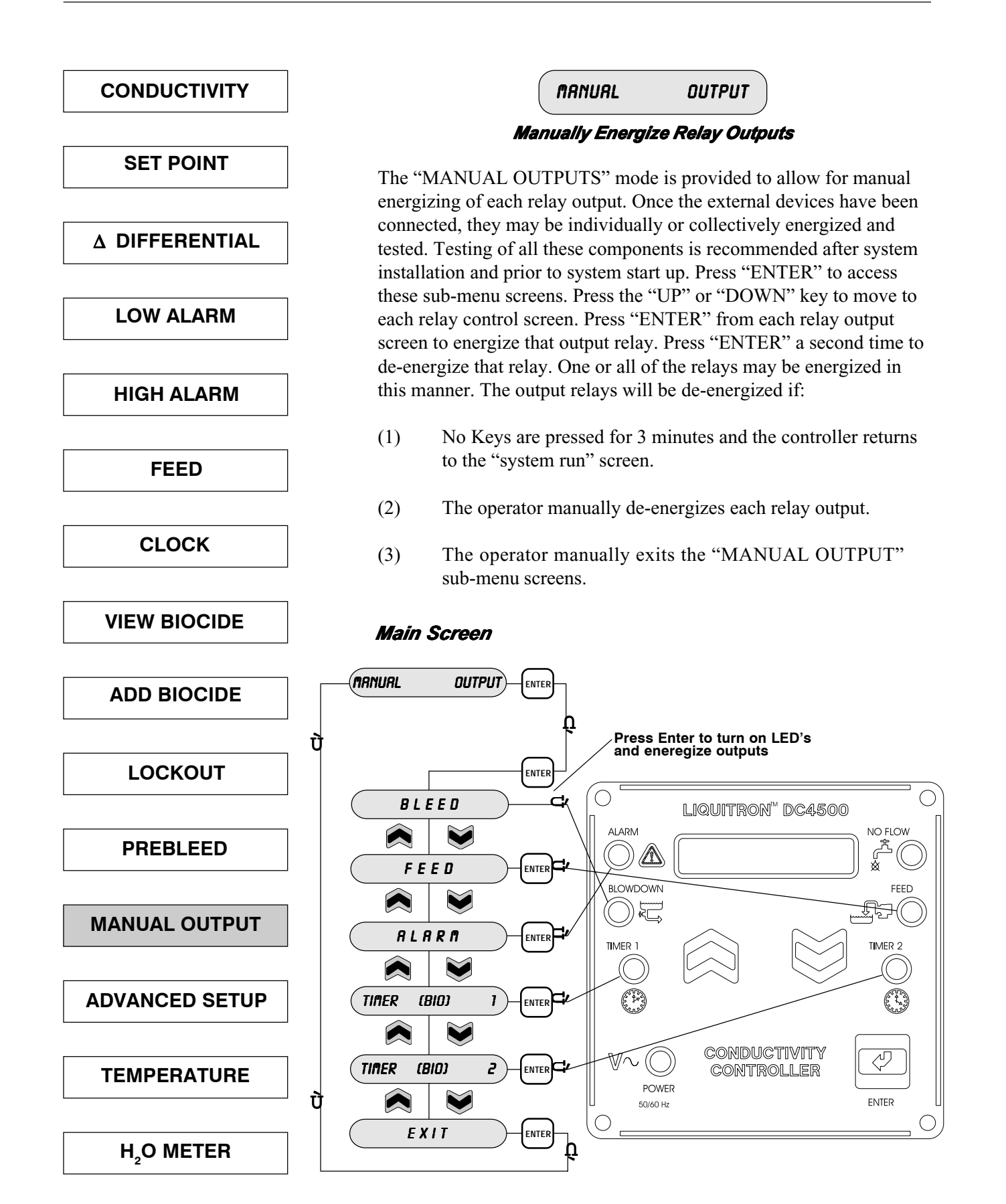

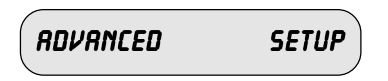

The "ADVANCED SETUP" screens allow for the special configuring of the controller for advanced options. These options include:

- FLOW ALARM (energizing the alarm output relay on loss of flow);
- FLOW SENSE (under FLOW ALARM the response of the flow switch may be changed from either normally open or normally closed logic);
- TRIP (bleed based on either rising or falling conductivity trip point);
- 4 20 mA recorder output programming, conductivity units DISPLAY may be either μSiemens or PPM/TDS;
- PULSE OUTPUT (strokes per minute programming control of each individual pump);
- FEED LOCKOUT (prevents feed pump from operating during biocide addition);
- BLEED control (continuous or timed);
- LOAD DEFAULTS.

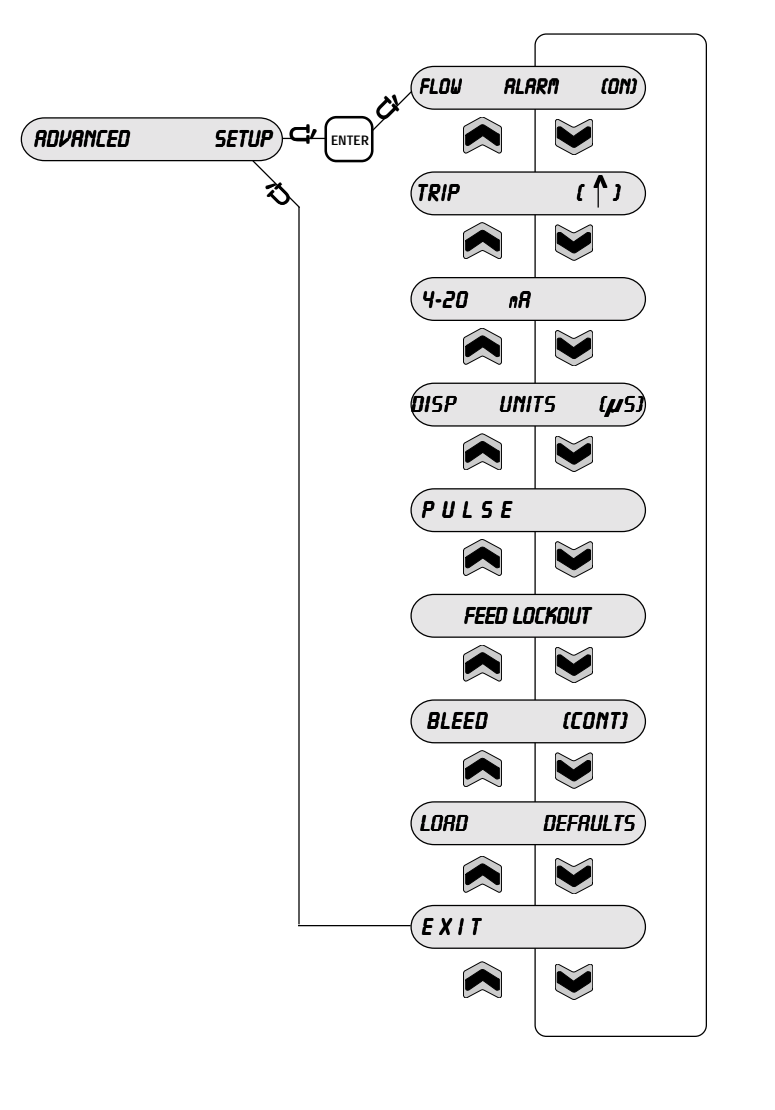

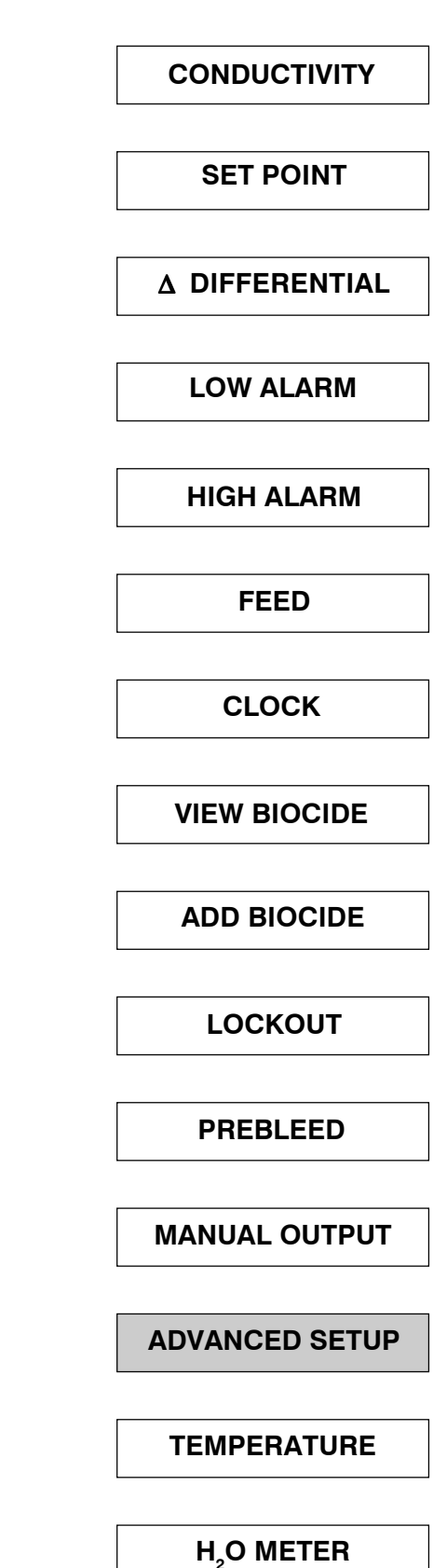

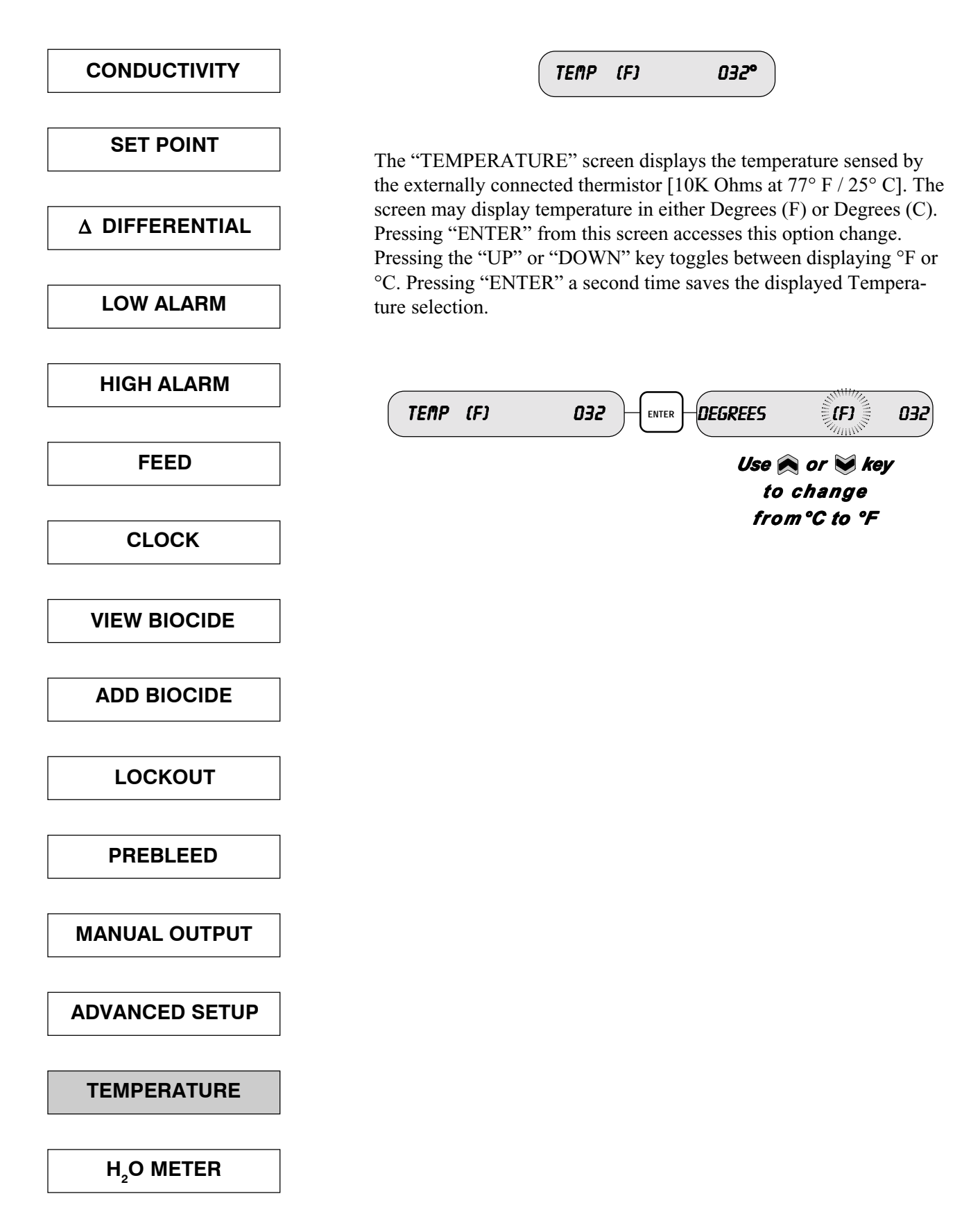

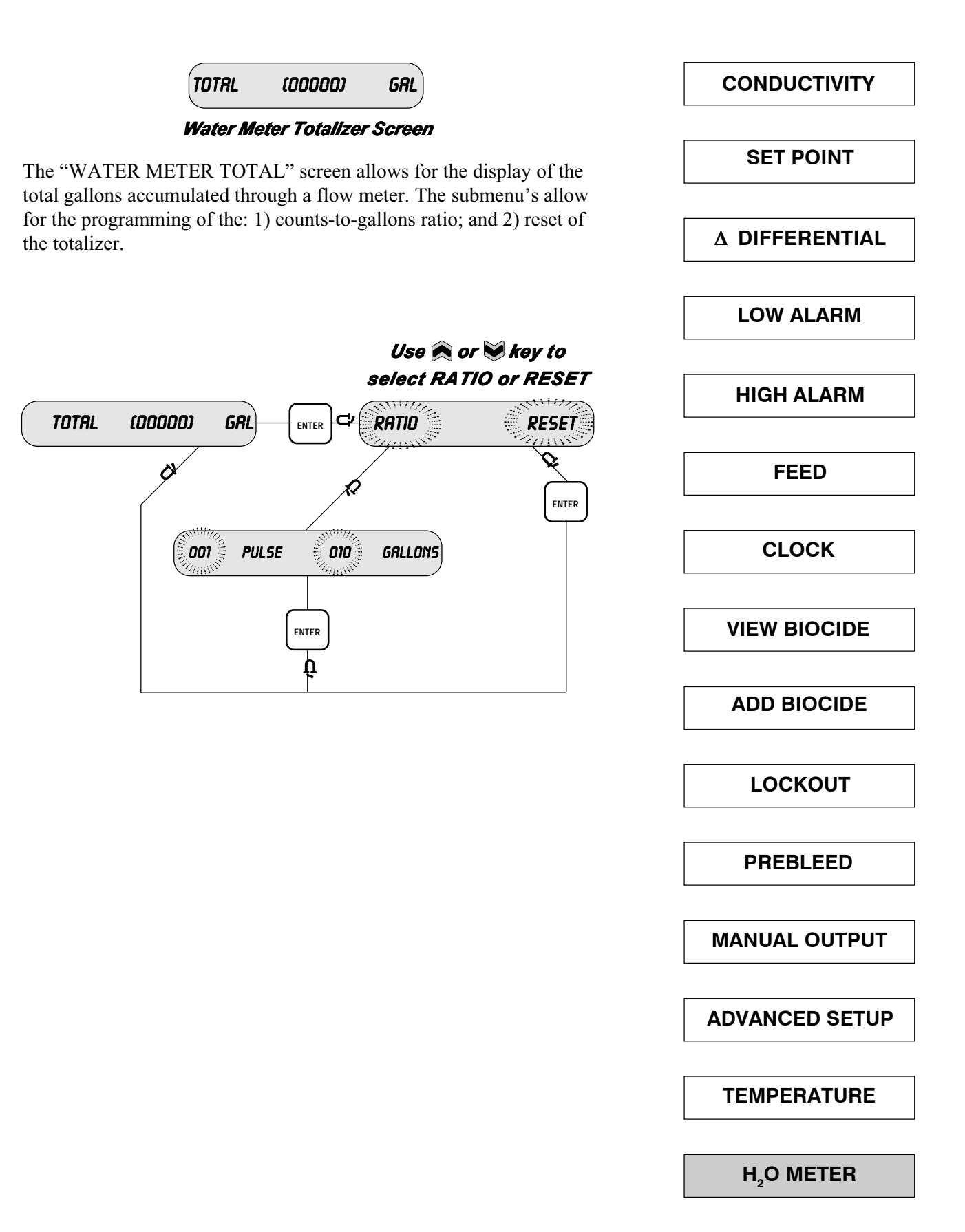

# 4.0 Start-Up

# 4.1 Cooling Tower Installation

The DC4500 Series of conductivity controller should be installed based upon the recommended system diagram below. A bypass loop for open recirculating water systems is the best method of conductivity monitoring and control.

The conductivity sensing electrode used with the conductivity controller must receive an active representative sample of system water. The electrode should be installed so that it is removed horizontally from its mounting tee. Water flow should enter from the bottom of the conductivity tee and exit out the top. This type of installation insures that the electrode tee is full of water whenever system flow is on and that the probe is fully emersed. This prevents the electrode from becoming air bound.

System shut off/isolation valves are recommended for installation on either side of the conductivity sensing electrode. This allows for ease of system isolation and electrode removal. A sample cock valve and a stainer are recommended to allow for periodic water sampling and water filtering.

Injection of required water treatment chemicals can be effected directly into the bypass line. When chemicals are injected into the bypass line, they should be downstream of the conductivity sensing electrode to avoid interference with readings.

An installed flow switch is recommended for the bypass line to allow for disabling of controller/pump operation during system maintenance or repair.

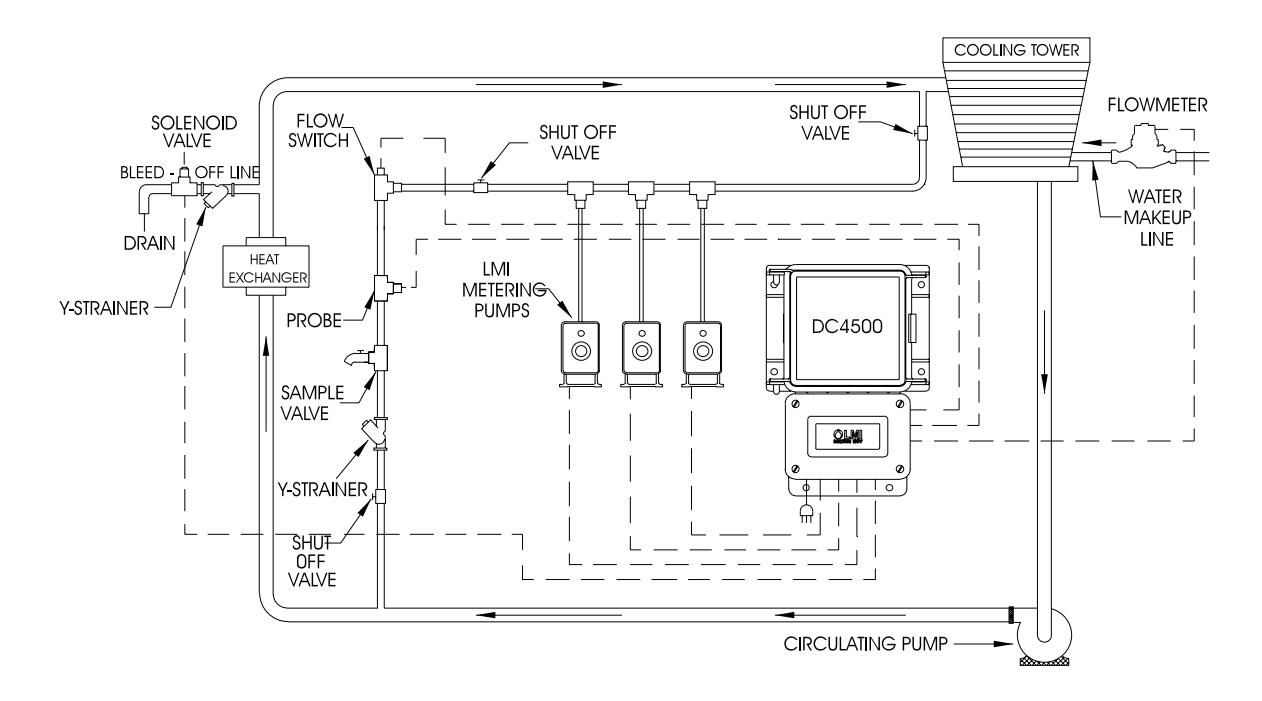

Figure 6

### 4.2 Cooling Tower Start-up

The DC4500 can be programmed for a multitude of tasks for cooling tower applications. Prior to powering up the DC4500 Conductivity Controller it is recommended that the following PRE-START UP work sheet be completed to determine required system operating parameters.

| 1. | Current System Conductivity                                     |
|----|-----------------------------------------------------------------|
|    |                                                                 |
| 2. | Desired Conductivity Set Point                                  |
|    |                                                                 |
| 3. | Differential (Hysterisis) Range                                 |
|    |                                                                 |
| 4. | Method of Chemical Inhibitor Feed (choose one of the following) |

- (1) PULSE TIMER (Flowmeter based input response).
  - (2) % of TIME (Continuous repeating cycle with pump ON time based on percent of the cycle time.
  - (3) % of BLEED or BLOWDOWN (Amount of feed is based on a percent of the total bleed/ blowdown time).
  - (4) LIMIT (Chemical inhibitor feed at the same time as system bleed or blowdown).

The Feed pump can be controlled by either a powered relay output or by direct variable speed control. The direct power or On/Off mode requires the pump to be connected to the 'FEED L' and any 'AC NEUT' terminal connection on the pc board. If an LMI '7' or '9' series pump is being used the pump stroking speed may be directly controlled by the DC4500 pulsed output. The pump 4 pin connector must be wired to the 'PLS1 +' and 'PLS1 -' terminals on the pc board.

| On/Off Pump Control |  |
|---------------------|--|
| 1                   |  |

Variable Speed Pump Control

| 5. | igh Alarm Setting |
|----|-------------------|
|    | 0 0               |

6. Low Alarm Setting \_\_\_\_\_

7. Flow Switch Alarm activation (Yes/No)

8. The DC4500 controller can be configured to control dual-chemical (biocide) pumps for water contamination/biological growth control based on a selectable 1-4 week timer. Use the table below to assist in setting up the program operating periods for the pumps when using the 1-4 week timer option.

| BIOCIDE CHEMICAL TIMETABLE |        |        |        |        |
|----------------------------|--------|--------|--------|--------|
|                            | Week 1 | Week 2 | Week 3 | Week 4 |
| Sun                        |        |        |        |        |
| Mon                        |        |        |        |        |
| Tue                        |        |        |        |        |
| Wed                        |        |        |        |        |
| Thu                        |        |        |        |        |
| Fri                        |        |        |        |        |
| Sat                        |        |        |        |        |

The Biocide chemical pumps may be controlled by either On/Off or Direct Variable Speedmodes. The On/Off mode supplies AC power to the pump based on relay control. The Direct Variable Speed Control mode supplies a low voltage signal to the pump for pump stroke rate control.

The terminal connections on the I/O pc board for these modes are shown:

|           | ON/OI    | F          | VARIABLE SPEED |               |  |
|-----------|----------|------------|----------------|---------------|--|
|           | AC Line  | AC Neutral | Signal input   | Signal output |  |
| Biocide 1 | "TMR1 L" | "AC NEUT"  | "PLS2 +"       | "PLS2 -"      |  |
| Biocide 2 | "TMR2 L" | "AC NEUT"  | "PLS3 +"       | "PLS3 -"      |  |

- 9. Biocide Lockout Timer
- 10. Biocide Pre-Bleed Timer \_\_\_\_\_
- 11. 4 mA Output \_\_\_\_\_
- 12. 20 mA Output \_\_\_\_\_

Once the operating settings and parameters have been determined by the data entered in the previous pages, the DC4500 Controller can then be programmed. Supply power to the controller. Read the conductivity and verify the accuracy using a calibrated meter and conductivity sample. Calibrate the controller as needed. See Calibration Section.

In the Main Menu, enter the required values for Conductivity, Differential, Low Alarm and High Alarm.

Go to the FEED menu screen (see FEED programming sheet in manual) and enter the required mode and settings for the chemical inhibitor pump control.

Go to the SET UP menu screen (see SET UP programming sheet in manual) and enter the Flow Alarm Option, Trip Actuation, 4 - 20 mAmp settings, Display Mode, Pulse Output Pump Control, and Control Cooling Tower.

Go to the CLOCK menu screen (see CLOCK programming sheet in manual) and enter the current day and time information as well as the number of weeks required for the repeating Biocide Pump programming.

Go to the BIOCIDE pump menu screen (see BIOS programming sheet in manual) and enter the required options for the Biocide Pumps.

Use the MANUAL OUTPUTS menu (see MANUAL OUTPUTS programming sheet in manual) to check that all controlled devices are properly connected.

This completes the cooling tower start-up. Return the display to the 'SYSTEM RUN' or 'CONDUCTIVITY *Reading*' screen to begin operation.

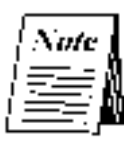

The system will return to the 'SYSTEM RUN' mode automatically on its own after three (3) minutes if no keys are pressed.

### **Operating Mode**

The DC4500 Conductivity Controller can be configured to operate in one (1) of two (2) different operating modes for conductivity bleed or blowdown:

- (1) Timed Conductivity Blowdown Sampling
- (2) Continuous Conductivity Blowdown Sampling (Standard Method)

The Continuous Conductivity Bleed/Blowdown is the most commonly used method. When the conductivity is above a setpoint, a valve is opened and water is bled off until the conductivity is below the setpoint minus the hysteresis. All DC4500 Controllers are factory set for this method of control.

In the ADVANCED Menu, the operator is offered the option of changing this to a "TIMED SAMPLING" method of bleed control.

In the "TIMED SAMPLING" mode, the conductivity is only looked at periodically. If the conductivity is high, the valve will be opened and the water bled off until this conductivity is brought back to the desired setpoint. This is done when the probe is installed on the drain line itself. It allows for minimal piping installation.

The programmed settings for this method are 1) sampling time, and 2) sampling duration.

- **SAMPLING TIME** is the amount of time in between active conductivity readings. If the conductivity is above the setpoint during this time, the unit will not bleed.
- **SAMPLING DURATION** At the end of the Sampling Time, the bleed valve will automatically open up and start bleeding off water. The unit will bleed water off for the entire sample duration time. This is done to get a good clean sample near the probe. At the end of the sample duration the valve will be closed if the conductivity is below the setpoint, or held open if the conductivity is above the setpoint. It will then continue to bleed until the setpoint is reached.

# 5.0 Calibration

Calibration will be required during system start up or when a variation in conductivity readings exists between the displayed conductivity and the conductivity value determined from a reliable source (such as a hand held tester). The conductivity probe should be cleaned prior to calibration (see 7.0 MAINTENANCE for probe cleaning instructions).

The 'SYSTEM RUN' or 'CONDUCTIVITY *reading*' screen is used to calibrate the controller. Press the 'ENTER' key from this main menu screen to access the calibration mode. The 'CALIBRATION' screen will display the word CAL and then the current conductivity reading. Place the probe in the conductivity standard. Allow the conductivity reading to stabilize. Use the 'UP' or 'DOWN' keys to enter the correct conductivity reading, and then press enter. This will save the reading value and re-calibrate the controller based on this value.

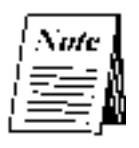

If the probe reading is off by more than 50%, then the controller will indicate an error by displaying 'CAL LIM uS'. This means that the probe has failed or needs cleaning.

Alternately, a sample of cooling tower water may be analyzed by a precalibrated conductivity monitor, and the DC4500 controller calibrated to match that reading using the sample as a standard solution.

| From Conductivity Screenpress Enterto Calibrate |       |             |             |               |       |                  |       |
|-------------------------------------------------|-------|-------------|-------------|---------------|-------|------------------|-------|
| COND                                            | :     | ۱           | µ\$)3400    |               | 1L: ( | μSJ              | 3400  |
| In                                              | Calib | ratio       | o <b>n</b>  |               |       |                  |       |
| 1)                                              | pres  | 55          | le or       | to adjust c   | ondu  | <i>ctivity</i> I | value |
| 2)                                              | pres  | <b>55</b> ( | ENTER to sa | ve calibrated | value | ,                |       |

The DC4500 Controller provides a circuit board test-switch to aid in troubleshooting the unit and system. The switch is located under the access cover on the lower section of the controller (see Figure 5).

The conductivity test-switch allows the user to determine if the conductivity circuit is operating correctly. When placed in the test position, this switch switches the conductivity probe and wiring out of the circuit and places an internal precision resistor. This resistor has a known conductivity reading of 3000 uS +/- 5%. If the unit has been calibrated then this reading could be displayed as + or - 50% of this 3000  $\mu$ S value (+4500  $\mu$ S, -1500  $\mu$ S).

# 6.0 Maintenance

### 6.1 Controller

The DC4500 controller itself requires very little maintenance. Wiping the controller down with a damp cloth will clean it. Do not spray down the controller unless the enclosure door is closed and latched.

### 6.2 Probe

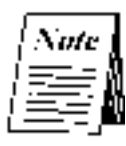

The controller must be recalibrated after cleaning the probe.

#### **Cleaning Procedure**

The probe can normally be cleaned using a cloth or paper towel and a mild cleaning solution such as **409** cleanser. Occasionally, a probe may become coated with various substances which require a more vigorous cleaning procedure. Usually the coating will be visible, but not always. To clean a coated probe, use a fine grit abrasive, such as emery paper. Lay the paper on a flat surface and move the probe in a back and forth motion as shown in Figure 7. The probe should be cleaned parallel to the carbon electrodes, NOT perpendicular.

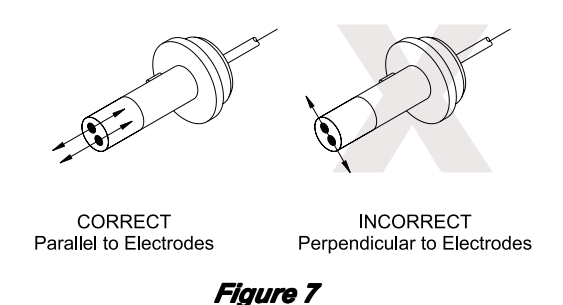

### Frequency

The probe should periodically be cleaned to maintain accurate measurements. The frequency of cleaning required will vary from application to application. In a new installation, it is recommended that the probe be cleaned after two (2) weeks of service. In order to determine the frequency of cleaning, use the following procedure.

- 1. Read and record the conductivity with probe in system.
- 2. Remove the probe, clean it, and place it back into the system.
- 3. Read the conductivity of the probe after it is cleaned and record it.

Compare the first conductivity with the second. If the variance in readings is greater than 5%, increase the frequency of probe cleaning. If there is less than a 5% change in the reading, the probe was not dirty and can be cleaned less often.

# 7.0 Troubleshooting

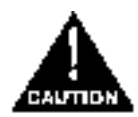

Disconnect power to the controller before opening the front panel! Troubleshooting and repair of a malfunctioning controller should only be attempted by qualified personnel using caution to insure safety and to limit unnecessary further damage. Contact your local LMI distributor or the factory for assistance.

| PROBLEM              | POSSIBLE CAUSE                | SOLUTION                                   |
|----------------------|-------------------------------|--------------------------------------------|
| No Power Light       | Blown main fuse               | Test with multimeter / replace if required |
|                      | No power supplied             | Check power source                         |
|                      | Loose/incorrect wiring        | Verify wiring connections                  |
| No Display           | Blown main fuse               | Test with multimeter / replace if required |
|                      | Blown secondary fuse          | Test with multimeter / replace if required |
|                      | Faulty pcboard                | Consult factory                            |
| No Pump Power        | Alarm State/No Flow Exists    | Check flow switch : 'Alarm Light On' below |
|                      | Incorrect wiring to pump      | Check wiring by using Relay Test program   |
|                      | Pump has failed               | Plug pump directly into live outlet        |
|                      | Incorrect pump settings       | Check programmed settings and modes        |
| No Valve Power       | Flow switch off               | Check flow switch and wiring               |
|                      | Incorrect wiring to valve     | Check wiring by using Relay Test program   |
|                      | Valve has failed              | Test per manufacturers instructions        |
|                      | Incorrect Blowdown setpoint   | Verify setpoint and rising/falling trip    |
|                      |                               | selection                                  |
| Low Conductivity     | Bypass valve open             | Verify valve alignment                     |
|                      | Airbound probe                | Change probe location                      |
|                      | Solenoid valve stuck open     | Repair or replace                          |
|                      | Sensor disconnected           | Check and verify sensor                    |
|                      | Faulty cable or connector     | Replace as required                        |
| High Conductivity    | Probe is fouled or dirty      | Clean as required - recalibrate            |
|                      | Solenoid valve stuck shut     | Repair or replace                          |
| Erratic Conductivity | Unit out of calibration       | Recalibrate                                |
|                      | Unit will not calibrate       | Out of range limits - Use Conductivity     |
|                      |                               | Test switch                                |
|                      | Stagnant sample               | Check system for proper flow               |
|                      | Reading is stuck on one value | Verify test switch is in Run mode not Test |
|                      |                               | mode                                       |
|                      | Faulty pc board               | Consult factory                            |
| Alarm Light On       | Alarm Condition Exists        | Verify high conductivity set point         |
|                      |                               | Verify low conductivity set point          |
|                      |                               | Low chemical tank level (when wired)       |
| Alarm & BIO LEDs On  | Biocides pump at same time    | Check programmed settings and modes        |
|                      |                               | Ensure prebleed and lockout do not         |
|                      |                               | conflict                                   |
| No Flow Light On     | No Flow circuit energized     | Check wiring from flow switch to           |
|                      |                               | Vouife flow quitch is graning fragler      |
|                      |                               | Verify flow switch is moving freely        |
|                      |                               | verify flow is present in manifold line    |

# 8.0 Factory Settings

| Day                                 | Random              |
|-------------------------------------|---------------------|
| Hour                                | Random              |
| Minute                              | Random              |
| Temperature                         | Fahrenheit          |
| Conductivity Set point              | 2000 μS             |
| Delta Differential                  | 100 μS              |
| Low Alarm                           | 100 μS              |
| High Alarm                          | 4000 μS             |
| Feed Mode                           | Pulse Timer         |
| Pulse Timer                         | 10 seconds          |
| Pulse Count                         | 1 flow meter count  |
| % Time - Cycle Time                 | 10 minutes          |
| % Time -                            | 10%                 |
| Feed after Bleed                    | 10%                 |
| Feed after Bleed - Limit            | 10 minutes          |
| Limit (Feed & Bleed)                | 10 minute limit     |
| Flow Alarm (On/Off)                 | Off                 |
| Trip (Rise/Fall)                    | Rise                |
| 4 mAmp setting                      | $0 \mu S$           |
| 20 mAmp setting                     | $20,000 \mu S$      |
| Display (uS/PPM TDS)                | $\mu S$             |
| Pump Pulse Feed                     | 100  strokes/minute |
| Pump Pulse Biocide #1               | 100  strokes/minute |
| Pump Pulse Biocide #2               | 100  strokes/minute |
| Controller Cooling Continuous/Timed | 100  strokes/minute |
| Biocide Lockout                     | 0 minutes           |

Biocide Prebleed Biocide Week Cycle

0 minutes 4 week

# 9.0 Product Specifications

| Power             | 115 VAC +/-15%, 50/60 Hz                                                                             |  |  |
|-------------------|----------------------------------------------------------------------------------------------------|--|--|
| Requirements      | 230 VAC +/-15%, 50/60 Hz                                                                             |  |  |
| _                 | Voltage input selectable via a selector switch located on the I/O PCB.                               |  |  |
|                   | Fuse: 4A 250 VAC Time Delay                                                                          |  |  |
| Inputs            | Flow Switch. All low voltage inputs active low,                                                      |  |  |
| -                 | i.e. the active state is when the switch is closed. The switch must be capable of                    |  |  |
|                   | switching 2 mA at +/-15 VDC.                                                                         |  |  |
| Outputs           | Pulse Pump A and B, Auxiliary, Alarm.                                                                |  |  |
|                   | All low voltage outputs capable of switching $2 \text{ mA}$ at = $24 \text{ VDC}$ . The pulse output |  |  |
|                   | frequency range is 0-100 SPM. The pulse output is active low. The pulse width is                     |  |  |
|                   | 100 milliseconds in the active low state.                                                            |  |  |
|                   | The output type is an opto-isolated NPN transistor open collector configuration.                     |  |  |
|                   | 4-20 mA: 600 ohms maximum                                                                            |  |  |
| Keypad            | Three key membrane keypad with tactile response.                                                     |  |  |
|                   | Material: Polyester with a hard coat finish.                                                         |  |  |
|                   | Actuation Force: 2.6N to 3.3N.                                                                       |  |  |
| Temperature Input | Thermistor resistance 10k Ohms at 77° F [25° C]                                                      |  |  |
|                   | Circuit Accuracy: +/- 33° F [+/-0.5° C]                                                              |  |  |
|                   | Temperature Display: 32° F to 212° F [0° C to 100° C]                                                |  |  |
|                   | Temperature resolution: +/- 1.8° F [+/- 1° C]                                                        |  |  |
| Probe Input       | Cell constant of 1.5                                                                                 |  |  |
|                   | ESD Protection: 700 Volts                                                                            |  |  |
|                   | Three (3) sample readings / second : display updated every second                                    |  |  |
| Relays            | Fuse protected electromechanical.                                                                    |  |  |
|                   | Control Relay (1): 250 VAC, 10amp contact relay                                                      |  |  |
|                   | Feed Relay (1): 250 VAC, 10amp contact relay                                                         |  |  |
|                   | Biocide Relay (2): 250 VAC, 10amp contact relay                                                      |  |  |
|                   | Contact type: Normally open and normally closed contacts (FORM C) Change                             |  |  |
|                   | over relay.                                                                                          |  |  |
| LCD Display       | 16-Digit Liquid Crystal Display [LCD] with green backlighting                                        |  |  |
| Operating         |                                                                                                    |  |  |
| Temperature       | 32° F to 122° F [0° C to 50° C]                                                                      |  |  |
| Memory Backup     | EEPROM. Data retention of 10 years minimum.                                                          |  |  |
| Environmental     | Printed pc boards conformally coated.                                                                |  |  |
|                   | Enclosure: IEC IP65, NEMA 4X - Door closed. IEC IP NEMA - 12X Door open                              |  |  |
| Mechanical        | Two (2) pc boards [three (3) if communication option installed].                                     |  |  |
|                   | Control CPU board: microcontroller and display - low voltage.                                        |  |  |
|                   | Terminal power I/O board: transformer, fuses, terminal blocks, relays.                               |  |  |
|                   | Option board: 4-20 mA output - low voltage.                                                          |  |  |

# 10.0 Product Exploded View

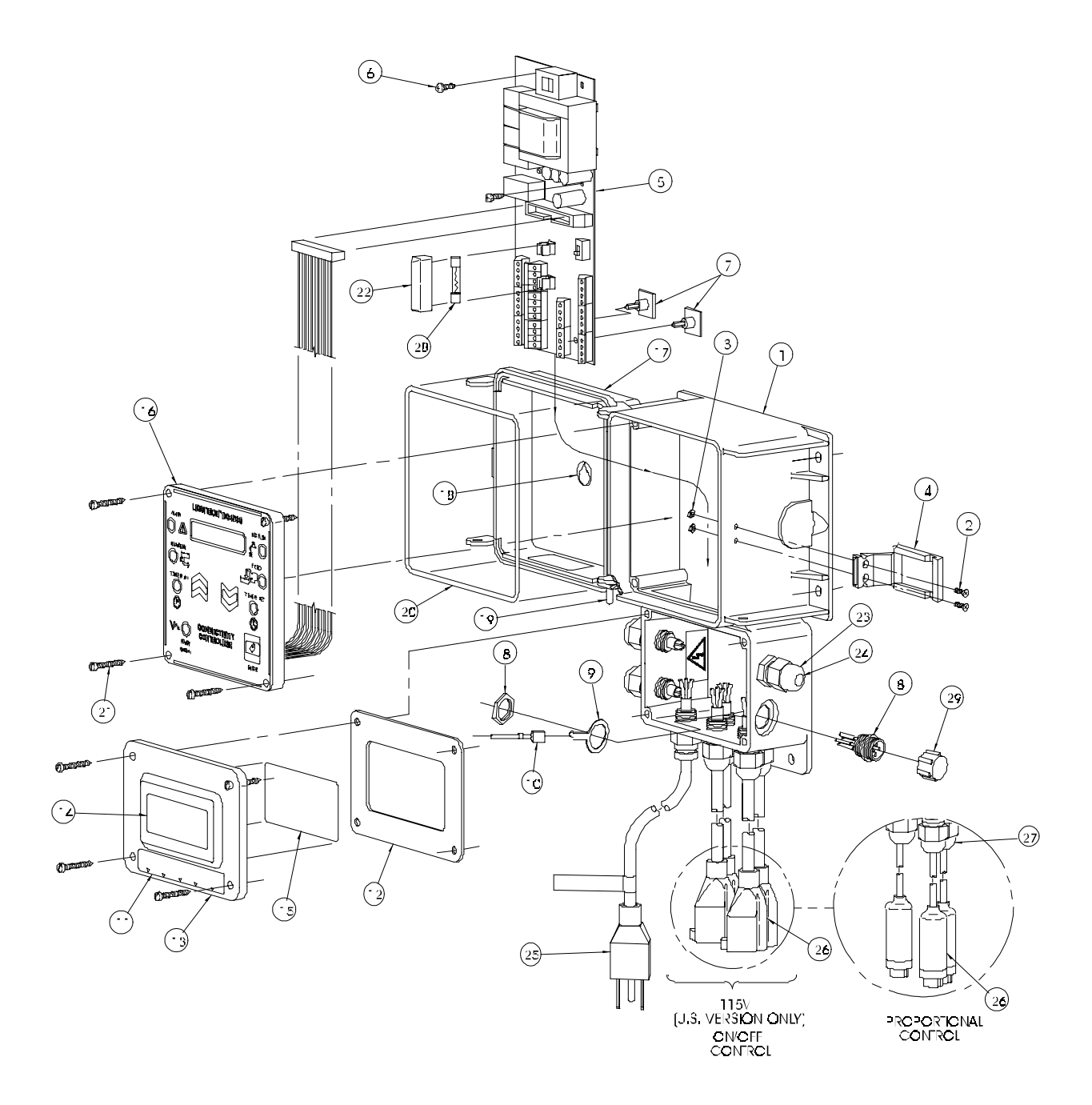

# 11.0 Product Parts List

| Item | Part    |                                                 |
|------|---------|-------------------------------------------------|
| No.  | No.     | Description                                     |
| 1    | 35631   | Housing, DC4500-100 & DC4500-200                |
|      | 35623   | Housing, DC4500 - all others                    |
| 2    | 32186   | Screw, 4-40 x 0.37                              |
| 3    | 32187   | Nut, 4-40 flush                                 |
| 4    | 32209   | Latch, machined                                 |
| 5    | 35324   | I/O board assembly                              |
| 6    | 31632   | Screw, #6 x 0.38                                |
| 7    | 34716   | Standoff, adhesive                              |
| 8    | 25990   | Connector assembly                              |
| 9    | 33566   | Solder lug terminal                             |
| 10   | 34735   | Ground wire assembly                            |
| 11   | 35624   | Label, DC4500 terminal cover                    |
| 12   | 34074   | Gasket, foam                                    |
| 13   | 34088   | Cover, utility box                              |
| 14   | 32094   | Label                                           |
| 15   | 35378   | Label, DC4500                                   |
| 16   | 36526   | Front panel assembly                            |
| 17   | 31617   | Cover, Liquitron                                |
| 18   | 30588   | Label                                           |
| 19   | 32211   | Cap, 0.125 x 0.38                               |
| 20   | 32352   | O-Ring sponge                                   |
| 21   | 32395   | Screw, self-tapping                             |
| 22   | 34911   | Cover, fuse                                     |
| 23   | 25957-1 | Cord clamp                                      |
| 24   | 28892   | Dowel                                           |
| 25   | 30749   | Power cord, 115 V                               |
|      | 30751   | Power cord, 230 V US                            |
|      | 30752   | Power cord, DIN                                 |
|      | 34783   | Power cord, UK                                  |
|      | 30754   | Power cord, AUST                                |
|      | 34784   | Power cord, SWISS                               |
| 26   | 35711   | Power cord, 115 V, NEMA 15-R, (DC4500-111 only) |
|      | 33636   | 4-pin cable assembly (DC4500-XX2 models)        |
| 27   | 31571   | Cord clamp                                      |
| 28   | 35712   | Fuse, 4A, time delay                            |
| 29   | 25930   | 4-pin jack cap                                  |

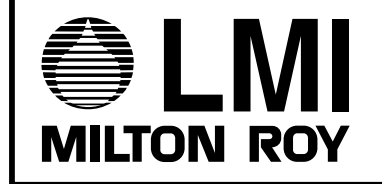

© 2000 LMI Milton Roy - All Rights Reserved Printed in USA Specifications subject to change without notice. 8 Post Office Square Acton, MA 01720 USA TEL: (978) 263-9800 FAX: (978) 264-9172 http:\\www.Imipumps.com